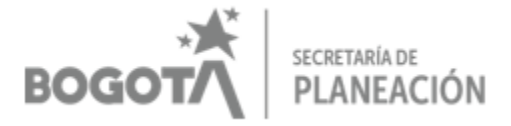

### ASPECTOS A TENER EN CUENTA PARA EL DILIGENCIAMIENTO DE SEGPLAN 2.0 – Ficha EBI-L

La Ficha EBI es un documento esquemático que presenta la información esencial de un proyecto de inversión, conforme a lo estipulado en el Artículo 4° del Decreto 449 de 1999. Este documento sintetiza los aspectos clave del proyecto y debe mantener consistencia y coherencia con el documento detallado de formulación del proyecto, asegurando que ambos reflejen una alineación clara de los objetivos, estrategias y recursos necesarios para su ejecución.

Una vez que el proyecto se inscribe en el Banco de Programas y Proyectos Local, el sistema SEGPLAN 2.0 asigna automáticamente el código correspondiente al proyecto de inversión. Para que este proceso sea exitoso, es necesario que el proyecto cumpla con una serie de requisitos mínimos de información, esenciales para la asignación de dicho código.

Este documento tiene como propósito guiar a los usuarios en el correcto registro y asignación de códigos a los proyectos de inversión para el periodo de gobierno 2025-2028, asegurando que la información mínima requerida por el sistema esté adecuadamente sustentada en el Documento Técnico de Soporte (DTS). Además, es importante señalar que este documento estará en constante actualización, ya que la herramienta SEGPLAN 2.0 se encuentra en un proceso de optimización continuo con el fin de mejorar la experiencia del usuario.

Para este proceso, los proyectos inscritos y/o registrados deben garantizar una estructura alineada con lo establecido en la batería de proyectos proporcionada por la Secretaría Distrital de Planeación (SDP).

Es importante que, una vez finalizada la inscripción y el registro de los proyectos de inversión, la Alcaldía Local complete los campos de la herramienta SEGPLAN 2.0 que hayan quedado pendientes o que requieran información adicional para garantizar la integridad y precisión del registro.

#### 1. ASIGNACIÓN DE USUARIOS

EVITE ENGAÑOS: Todo trámite ante esta entidad es gratuito, excepto los costos de reproducción de documentos. Verifique su respuesta en la página <u>www.sdp.gov.co</u> link "Estado Trámite". Denuncie en la línea 195 opción 1 cualquier irregularidad.

Cra. 30 N° 25 -90 pisos 5, 8,13 / SuperCade piso 2

Archivo Central de la SDP Cra 21 N°69B-80 ext. 9014-9018

PBX: 335 8000

www.sdp.gov.co Código Postal: 1113111

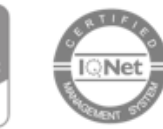

ISO 9001

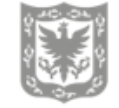

ALCALDÍA MAYOR DE BOGOTÁ D.C.

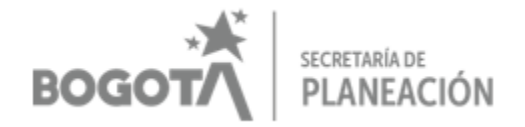

Para la actualización, creación, eliminación de usuarios o cambio de rol, es necesario enviar la solicitud al administrador del sistema de la Secretaría Distrital de Planeación, utilizando el formato correspondiente (que debe solicitarse previamente al referente de la Secretaría Distrital de Planeación - SDP).

Los permisos dentro del sistema dependen del rol asignado. En el caso específico del submódulo Ficha EBI del módulo de Banco de Proyectos, los permisos disponibles son los siguientes:

|                                        | OPERADOR          | JEFE PLAN (máximo 1<br>por localidad) |
|----------------------------------------|-------------------|---------------------------------------|
| Inscripción del proyecto               |                   |                                       |
| Registro del proyecto/ Formulación y   | Consulta/ Agrega  | a/ Modifica/ Elimina                  |
| Estudio                                |                   |                                       |
| Registro del proyecto/ Observaciones   |                   |                                       |
| Registro del proyecto/ Viabilidad      |                   | Consulta/ Agrega/                     |
| Registro del proyecto/ Registrar       |                   | Modifica/ Elimina                     |
| Actualización de provectos             | Consulta/ Agrega/ | Consulta/Agrega/                      |
|                                        | Modifica/ Elimina | Modifica/ Elimina                     |
| Actualización de proyectos/ Viabilidad |                   |                                       |
| Versionamiento de provectos            |                   | Aprueba/ consulta/ solicita           |
|                                        |                   | ajuste/ genera reportes               |

#### 2. INGRESO AL SISTEMA

Enlace de ingreso: https://spdd.sdp.gov.co/Segplan/ Enlace manual de usuario:

https://wiki.sdp.gov.co/SDP/index.php/Banco de Proyectos#Banco Distrital de Progra mas y Proyectos

- El acceso al sistema puede realizarse desde cualquier navegador, sin necesidad de conexión VPN.
- Es necesario contar con un usuario asignado por la Secretaría Distrital de Planeación (SDP), el cual se envía a la persona responsable por correo electrónico, indicando usuario y contraseña.

EVITE ENGAÑOS: Todo trámite ante esta entidad es gratuito, excepto los costos de reproducción de documentos. Verifique su respuesta en la página www.sdp.gov.co link "Estado Trámite". Denuncie en la línea 195 opción 1 cualquier irregularidad.

Cra. 30 Nº 25 -90 pisos 5, 8,13 / SuperCade piso 2

Archivo Central de la SDP Cra 21 N\*69B-80 ext. 9014-9018

PBX: 335 8000

ww.sdp.gov.co

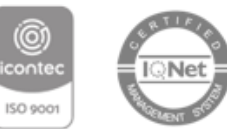

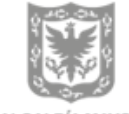

ALCALDÍA MAYOR DE BOGOTÁ D.C.

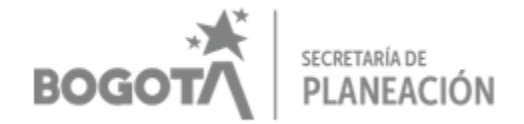

- Es importante tener en cuenta que estos usuarios solo aplican para SEGPLAN 2.0, por tanto, son diferentes a los asignados para el sistema SEGPLAN 1.0. A su vez, aclarar que SEGPLAN 1.0 solo será utilizado para finalizar el seguimiento a los PDL 2021-2024 y que todo lo relacionado con los nuevos PDL (2025-2028) se llevará a cabo en su totalidad en SEGPLAN 2.0.
- Al primer ingreso, el sistema solicitará un cambio obligatorio de contraseña.
- La opción de "usuario interno" debe seleccionarse únicamente si el usuario pertenece a la SDP.

|                                       | segplan Autenticación                                                    | ALCALDA MAYOR<br><u>DE BOOOTA D.C.</u><br>RECERTINGUE PLANECON |
|---------------------------------------|--------------------------------------------------------------------------|----------------------------------------------------------------|
| Seguimiento al P<br>de Desarrollo Dis | Usuario Usuario Contraseña Contraseña Tino de Hauraia                    |                                                                |
| segplan                               | Captcha: PhKCU Co<br>El captcha distingue entre maydiculas y minisculas. |                                                                |
| f                                     |                                                                          |                                                                |

#### 3. INSCRIPCIÓN DE UN PROYECTO DE INVERSIÓN

Para inscribir un proyecto de inversión en la herramienta SEGPLAN 2.0, es fundamental contar con el Documento Técnico de Soporte (DTS), ya que este proporciona la información necesaria para completar el proceso de registro de manera adecuada y conforme a los requisitos establecidos. Durante el registro del proyecto es necesario contar con una versión del DTS en extensión PDF que se debe cargar al sistema para llevar a cabo dicho proceso.

Para más información, ver Manual BPP-L: manual bpp-l 2024 1.pdf

EVITE ENGAÑOS: Todo trámite ante esta entidad es gratuito, excepto los costos de reproducción de documentos. Verifique su respuesta en la página <u>www.sdp.gov.co</u> link "Estado Trámite". Denuncie en la línea 195 opción 1 cualquier irregularidad.

Cra. 30 N° 25 -90 pisos 5, 8,13 / SuperCade piso 2

Archivo Central de la SDP Cra 21 N°69B-80 ext. 9014-9018

PBX: 335 8000

ww.sdp.gov.c

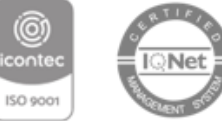

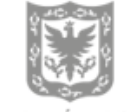

ALCALDÍA MAYOR DE BOGOTÁ D.C.

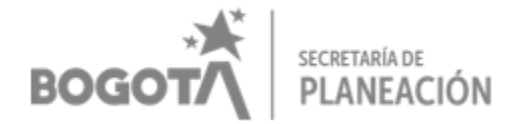

Por defecto solo debe aparecer la información de la localidad a la que pertenece, así como los proyectos que previamente se hayan creado.

A continuación, se presenta la ruta para realizar el proceso de inscripción de un proyecto de inversión local:

 Una vez ingresado al Sistema SEGPLAN 2.0, desplegar el menú \*Banco Distrital de Programas y Proyectos\* → Ficha EBI → Inscripción de Proyectos.

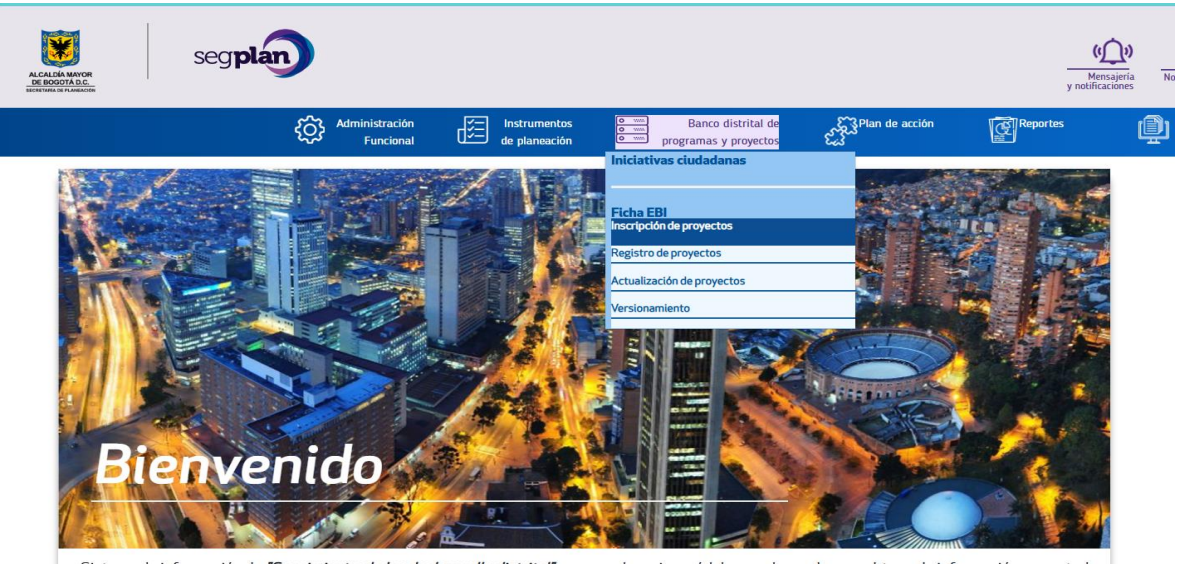

Sistema de información de "Seguimiento al plan de desarollo distrital" comprende varios módulos que le ayudaran a obtener la información que usted necesita de manera ágil, en esta dirección tenemos como función la coordinación del seguimiento al Plan de Acción de los Planes de Desarrollo Distritales, con el fin de monitorear los avances de las metas producto e indicadores con el fin de cuantificar los logros en cuanto a los compromisos plasmados en cada Plan de Desarrollo.

• Esto abrirá una pantalla en la que aparecerá el botón "Agregar", lo cual es necesario para iniciar la incorporación de la información del proyecto que se va a inscribir.

EVITE ENGAÑOS: Todo trámite ante esta entidad es gratuito, excepto los costos de reproducción de documentos. Verifique su respuesta en la página <u>www.sdp.gov.co</u> link "Estado Trámite". Denuncie en la línea 195 opción 1 cualquier irregularidad.

Cra. 30 N° 25 -90 pisos 5, 8,13 / SuperCade piso 2

Archivo Central de la SDP Cra 21 Nº69B-80 ext. 9014-9018

PBX: 335 8000 <u>www.sdp.gov.co</u> Código Postal: 1113111

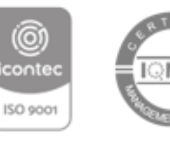

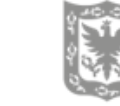

ALCALDÍA MAYOR DE BOGOTÁ D.C.

|                                                                                                    | BOG                                | * <b>★</b><br>∕∕тс            | secretaría d<br>PLANEA                      | e<br>CIÓN      |            |                                                 |
|----------------------------------------------------------------------------------------------------|------------------------------------|-------------------------------|---------------------------------------------|----------------|------------|-------------------------------------------------|
| Segplar<br>Markener<br>Markene |                                    |                               |                                             |                | улс        | (())<br>Mensajería<br>tificaciones<br>no leidas |
|                                                                                                    | Administración<br>Funcional        | Instrumentos<br>de planeación | Banco distrital de<br>programas y proyectos | Plan de acción | Reportes   | Manual de<br>Usuario                            |
| <ul> <li>Banco distritol de programos y proyecto</li> <li>Inscripción de pro</li> </ul>                                                                                                    | s / Ficha EBI / Consultar Inscripc | lón de proyectos              |                                             |                |            |                                                 |
| + Agregar                                                                                                    | <b>_</b>                           |                               |                                             |                |            |                                                 |
| Plan de desarrollo<br>¥ Filmar                                                                                                    | Sector                             | Alcaldía local/entidad        | Código proyecto                             | Nombre         | e proyecto | Versión                                         |
|                                                                                                    |                                    |                               |                                             |                |            | No hay información para                         |
|                                                                                                    |                                    |                               | 5                                           | ✓ 0 de 0.      |            |                                                 |

Una vez seleccionado el botón agregar, se desplegarán varias pestañas, para lo cual se realizan las siguientes recomendaciones y sugerencias en su diligenciamiento:

| ,çç                                                  | Administración<br>Funcional | de planeación                | Banco distri     ormi     programas y pro | ital de 🏾 🏹 Plan de ac<br>yectos 🕰 | ción 👔          | leportes                | Manual de<br>Usuario                        |
|------------------------------------------------------|-----------------------------|------------------------------|-------------------------------------------|------------------------------------|-----------------|-------------------------|---------------------------------------------|
| 🕯   Banco distrital de programas y proyectos 🏼 / 🛛 F | icha EBI / Consulta         | r inscripción de proyectos / | Crear proyecto                            |                                    |                 |                         |                                             |
| Banco                                                | 04 - BDPP-L (LO             | CALIDADES DEL DISTRITO       | CAPITAL Alcaldía lo                       | cal                                | 0010            | En                      | gativá                                      |
| Sector                                               |                             |                              |                                           |                                    |                 |                         |                                             |
| Código del proyecto                                  |                             |                              |                                           |                                    |                 |                         |                                             |
| Nombre del proyecto                                  |                             |                              |                                           |                                    |                 |                         |                                             |
| Código BPIN                                          |                             |                              |                                           |                                    |                 |                         |                                             |
|                                                      |                             |                              |                                           |                                    |                 |                         |                                             |
|                                                      |                             |                              |                                           |                                    |                 |                         |                                             |
| Identificación del proyecto Clasificac               | ion del proyecto            | Participación ciudadana      | Identificación del problema               | Descripción del proyecto           | Cadena de valor | Fuentes de financiación | Componentes de Inversión y flujo financiero |

Cada sección deberá diligenciarse de forma individual y secuencial, siguiendo un orden lógico que facilite la correcta estructuración y coherencia de la información del proyecto. Evitando omisiones y garantizando el cumplimiento de lo establecido, facilitando la trazabilidad de los datos para un registro claro y alineado.

EVITE ENGAÑOS: Todo trámite ante esta entidad es gratuito, excepto los costos de reproducción de documentos. Verifique su respuesta en la página <u>www.sdp.gov.co</u> link "Estado Trámite". Denuncie en la línea 195 opción 1 cualquier irregularidad.

Cra. 30 N° 25 -90 pisos 5, 8,13 / SuperCade piso 2

Archivo Central de la SDP Cra 21 N°69B-80 ext. 9014-9018

PBX: 335 8000

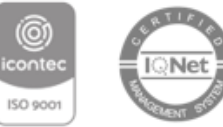

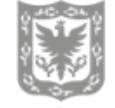

ALCALDÍA MAYOR DE BOGOTÁ D.C.

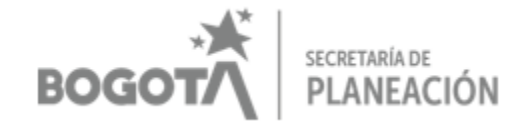

#### PESTAÑAS DEL MODULO DE INSCRIPCIÓN

Para facilitar el diligenciamiento de las pestañas necesarias para el proceso de inscripción tener en cuenta:

- Las secciones que por defecto están en gris no se pueden diligenciar, se irán alimentando a medida que se vaya ingresando información.
- Cada pestaña se podrá guardar una vez diligenciada la información requerida, y se podrá modificar cada vez que sea necesario, pudiendo salir e ingresar del sistema sin perder la información previamente diligenciada y guardada.
- Los campos que tienen asterisco son de carácter obligatorio.
- Se debe diligenciar la información en el orden de las pestañas, de lo contrario el sistema no dejará avanzar. Al finalizar el diligenciamiento de cada pestaña, se requiere seleccionar el botón "guardar".
- Cada vez que se dé clic en el botón "guardar", el sistema generará avisos que facilitarán el correcto avance.
- Los campos seleccionados con la opción "NO APLICA", deben entenderse como opciones temporales que posteriormente deberán ser debidamente diligenciadas con la orientación de la SDP durante el proceso de actualización del proyecto.

#### a. IDENTIFICACIÓN DEL PROYECTO

*Nombre del proyecto:* Debe ser el asignado por la localidad y corresponder al asignado en el DTS.

*Código BPIN:* No se requiere, no es un requisito para avanzar en el proceso. Dejar en blanco. *Tipo de proyecto:* Lista desplegable, se pueden seleccionar máximo 3, relacionados con el componente.

*Etapas de proyecto:* Lista desplegable, para la inscripción y registro utilizar la opción "Pre-Inversión- Factibilidad" o "Inversión Ejecución", de lo contrario el sistema no permite registrar los proyectos en el sistema.

EVITE ENGAÑOS: Todo trámite ante esta entidad es gratuito, excepto los costos de reproducción de documentos. Verifique su respuesta en la página <u>www.sdp.gov.co</u> link "Estado Trámite". Denuncie en la línea 195 opción 1 cualquier irregularidad.

Cra. 30 Nº 25 -90 pisos 5, 8,13 / SuperCade piso 2

PBX: 335 8000

w.sdp.gov.c

Archivo Central de la SDP Cra 21 Nº69B-80 ext. 9014-9018

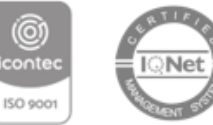

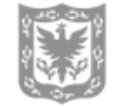

ALCALDÍA MAYOR DE BOGOTÁ D.C.

## BOGOTÁ SECRETARÍA DE PLANEACIÓN

| Identificación del proyecto | Clasificación del proyecto | Participación ciudadana | Identificación del problema | Descripción del proyecto | Cadena de valor | Fuentes de financiación | Componentes de invers | ión y flujo financiero |
|-----------------------------|----------------------------|-------------------------|-----------------------------|--------------------------|-----------------|-------------------------|-----------------------|------------------------|
| Código proyecto:            |                            |                         |                             |                          |                 |                         |                       |                        |
|                             |                            |                         |                             | )                        |                 |                         |                       |                        |
| máximo 500 caracte          | erres                      |                         |                             |                          |                 |                         |                       |                        |
| Código BPIN:                |                            |                         |                             |                          |                 |                         |                       | <i>j</i>               |
|                             |                            |                         |                             | )                        |                 |                         |                       |                        |
| Tipo de proyecto:           | *                          |                         |                             | Etapa:*                  | na opción       |                         |                       | •                      |
|                             |                            |                         |                             |                          |                 |                         |                       |                        |
|                             |                            |                         |                             |                          |                 |                         | Cancelar              | 💾 Guardar              |
|                             |                            |                         |                             |                          |                 |                         |                       |                        |

Una vez diligenciada toda la información, al darle guardar se generará el siguiente aviso, que da cuenta de que la información se guardó correctamente:

| <b>ilnformación!</b><br>El proyecto de inversión se ha creado exitosamente |                  |
|----------------------------------------------------------------------------|------------------|
| Aceptar                                                                    |                  |
| Etapa:*       Preinversion-Factibilidad                                    |                  |
|                                                                            | Cancelar Guardar |

Si hay algún campo obligatorio sin diligenciar, se generará el siguiente aviso>

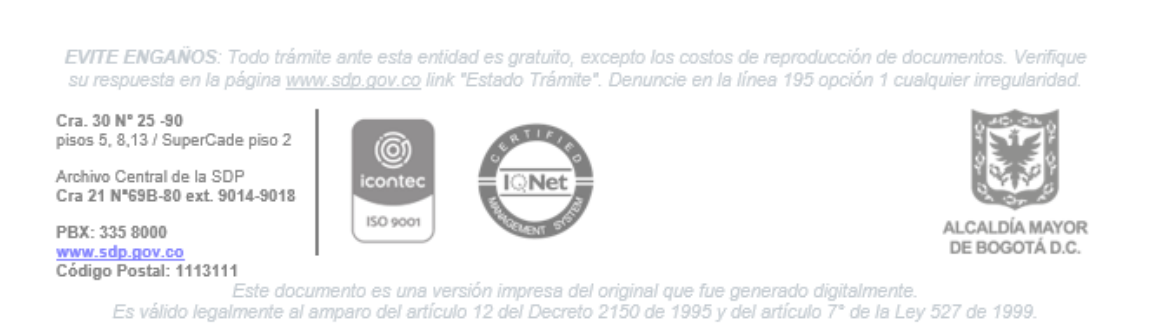

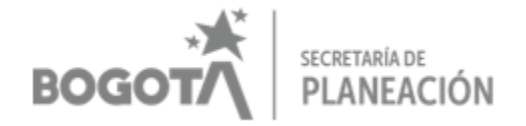

### ¡Información!

Existen campos obligatorios que no se han diligenciado

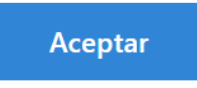

#### b. CLASIFICACIÓN DEL PROYECTO

*Políticas públicas:* Lista desplegable, seleccionar la opción: "NO APLICA" \*Posteriormente cuando se cargue la información respectiva, se podrá modificar y realizar la asociación correspondiente.

*Estructura del plan de desarrollo local (PDL):* Lista desplegable, tomar la información del DTS, numeral 2.

| ntificación del proyecto 🗸              | Clasificación del proyecto | Participación ciudadana | Identificació | n del problema | Descripción del proyecto | Cadena de valor | Fuentes de financiación | Componentes d | e inversión y flujo financie |
|-----------------------------------------|----------------------------|-------------------------|---------------|----------------|--------------------------|-----------------|-------------------------|---------------|------------------------------|
| Políticas públicas(p                    | p)                         |                         |               |                |                          |                 |                         |               |                              |
| + Agregar                               |                            |                         |               |                |                          |                 |                         |               |                              |
| <b>T</b> Filtrar                        |                            |                         | Políti        | ca pública     |                          |                 |                         | •             | Acción                       |
|                                         |                            |                         | No            | se han encont  | trado coincidencias.     |                 |                         |               |                              |
|                                         |                            |                         |               |                | 5 🗸 0 de                 | 0.              |                         |               | « ← → »                      |
| <ul> <li>Estructura del plan</li> </ul> | de desarrollo local (PD    | L)                      |               |                |                          |                 |                         |               | •                            |
|                                         |                            | Código                  |               | Denominaci     | ón                       |                 |                         |               |                              |
| Plan de desarrollo                      |                            | 10                      |               | 0010 - Engati  | ivá camina segura        |                 |                         |               |                              |
| Nivel 1:*                               |                            | Seleccione una o        | p ▼           | Seleccione     | una opción               |                 |                         |               | •                            |
| Nivel 2:*                               |                            | Seleccione una o        | р т           | Seleccione     | una opción               |                 |                         |               | •                            |
| Plan de ordenamier                      | to territorial (POT)       |                         |               |                |                          |                 |                         |               |                              |

Plan de Ordenamiento Territorial: seleccionar la opción: "NO"\*.

\*Posteriormente cuando se cargue la información respectiva, se podrá modificar y realizar la asociación correspondiente.

EVITE ENGAÑOS: Todo trámite ante esta entidad es gratuito, excepto los costos de reproducción de documentos. Verifique su respuesta en la página <u>www.sdp.gov.co</u> link "Estado Trámite". Denuncie en la línea 195 opción 1 cualquier irregularidad.

Cra. 30 N° 25 -90 pisos 5, 8,13 / SuperCade piso 2 Archivo Central de la SDP Cra 21 N°69B-80 ext. 9014-9018

PBX: 335 8000

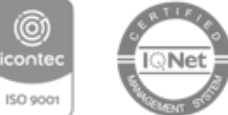

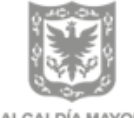

ALCALDÍA MAYOR DE BOGOTÁ D.C.

www.sdp.gov.co DE BOGOT/ Código Postal: 1113111 Este documento es una versión impresa del original que fue generado digitalmente. Es válido legalmente al amparo del artículo 12 del Decreto 2150 de 1995 y del artículo 7° de la Ley 527 de 1999.

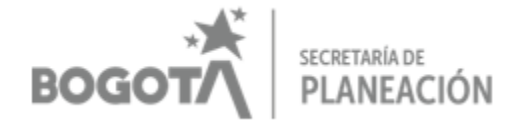

Producto Meta Resultado (PMR): seleccionar la opción: "NO"\*.

\*Posteriormente cuando se cargue la información respectiva, se podrá modificar y realizar la asociación correspondiente.

| Plan de ordenamient | to territorial (POT      | )                 |                    |                       |                  |                                    |      |
|---------------------|--------------------------|-------------------|--------------------|-----------------------|------------------|------------------------------------|------|
| ¿Aplica a POT?      | Si                       | O No              |                    |                       |                  |                                    |      |
| + Agregar           |                          |                   |                    |                       |                  |                                    |      |
| Nivel 1             | Nivel 2                  | Nivel 3           | Nivel 4            | Nivel 5               | Código           | Descripción (Obra/Proyecto<br>POT) |      |
| ▼ Filtrar Nivel 1   | <b>T</b> Filtrar Nivel 2 | ♥ Filtrar Nivel 3 | ♦ Tiltrar Nivel 4  | ▼ Filtrar Nivel 5     | ▼ Filtrar Código | ▼ Filtrar Descripción              | Acci |
|                     |                          |                   | No se han enco     | ntrado coincidencias. |                  |                                    |      |
|                     |                          |                   | 5 v 0 de 0.        |                       | «                | ← → »                              |      |
| Producto Meta-Resu  | iltado(PMR)              |                   |                    |                       |                  |                                    |      |
| ¿Aplica a PMR?      | 0 <b>Si</b>              | No                |                    |                       |                  |                                    |      |
| + Agregar           |                          |                   |                    |                       |                  |                                    |      |
|                     |                          |                   | Indicador PMR      |                       |                  | Accid                              | in   |
| Triltrar            |                          |                   | No so han angontra | to opinoidonaigo      |                  |                                    |      |

*Líneas de Inversión:* seleccionar el botón agregar, y luego seleccionar la línea y concepto de gasto de la lista desplegable de acuerdo con la información del DTS (numeral 2). Hay que recordar que un proyecto de inversión puede tener una o varias líneas con sus respectivos conceptos de gasto, y se podrán agregar tantos como se requieran.

EVITE ENGAÑOS: Todo trámite ante esta entidad es gratuito, excepto los costos de reproducción de documentos. Verifique su respuesta en la página <u>www.sdp.gov.co</u> link "Estado Trámite". Denuncie en la línea 195 opción 1 cualquier irregularidad.

Cra. 30 N° 25 -90 pisos 5, 8,13 / SuperCade piso 2

Archivo Central de la SDP Cra 21 N°69B-80 ext. 9014-9018

PBX: 335 8000 www.sdp.gov.co Código Postal: 1113111

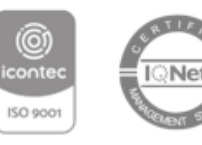

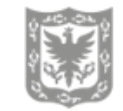

ALCALDÍA MAYOR DE BOGOTÁ D.C.

|                                                  | BOGO   | SECRETARÍA DE<br>PLANEACIÓN                              |   |        |
|--------------------------------------------------|--------|----------------------------------------------------------|---|--------|
| Líneas de inversión                              |        |                                                          |   |        |
| Línea de Inversión<br>Tiltrar Línea de inversión | Sector | Concepto de Inversión<br>Y Filtrar Concepto de Inversión | • | Acción |
|                                                  | Ν      | No se han encontrado coincidencias.                      |   |        |
|                                                  |        | 5 V 0 de 0.                                              |   | ≪      |
| 4                                                |        |                                                          |   |        |

Solo se requiere seleccionar el campo de línea de inversión, la información de los otros campos se carga automáticamente.

Cancelar

💾 Guarda

| seg <b>plan</b> Agregar líneas de Inversión | ×   |
|---------------------------------------------|-----|
| Líneas de inversión: *                      |     |
| Seleccione una opción                       | •   |
| Sector                                      |     |
|                                             |     |
| Concepto de inversión                       |     |
|                                             |     |
|                                             |     |
| Cancelar 💾 Guard                            | dar |

#### c. PARTICIPACIÓN CIUDADANA

*Participación:* Seleccionar la opción: "NO APLICA"\*. \*Posteriormente cuando se cargue la información respectiva, se podrá modificar y realizar la asociación correspondiente.

 EVITE ENGAÑOS: Todo trámite ante esta entidad es gratuito, excepto los costos de reproducción de documentos. Verifique su respuesta en la página www.sdp.gov.co link "Estado Trámite". Denuncie en la línea 195 opción 1 cualquier irregularidad.

 Cra. 30 N° 25 -90 pisos 5, 8,13 / SuperCade piso 2

 Archivo Central de la SDP Cra 21 N°69B-80 ext. 9014-9018

 PEX: 335 8000 www.sdp.gov.co

 www.sdp.gov.co

 Código Postal: 1113111

 Este documento es una versión impresa del original que fue generado digitalmente. Es válido legalmente al amparo del artículo 12 del Decreto 2150 de 1995 y del artículo 7° de la Ley 527 de 1999.

| dentificación del proyecto ✓ Clasificación del proyecto Participación ciudadana Identificación del problema Descripción del proyecto Cadena de valor Fuentes de financiación Componentes de inversión y flue |                             |                            | BOG                     | sot∕                        | secretaria<br>PLANE      | ACIÓN           | I                       |                                |
|----------------------------------------------------------------------------------------------------|-----------------------------|----------------------------|-------------------------|-----------------------------|--------------------------|-----------------|-------------------------|--------------------------------|
| Participación                                                                                                    | entificación del proyecto 🗸 | Clasificación del proyecto | Participación ciudadana | Identificación del problema | Descripción del proyecto | Cadena de valor | Fuentes de financiación | Componentes de inversión y flu |
|                                                                                                    | Participación               |                            |                         |                             |                          |                 |                         |                                |
|                                                                                                    | O Iniciativas loca          | 162                        |                         |                             |                          |                 |                         |                                |

#### d. IDENTIFICACIÓN DEL PROBLEMA

Para esta pestaña es importante incorporar información resumida del DTS, dado que la ficha EBI constituye el resumen del proyecto.

*Antecedentes:* Campo alfanumérico que debe diligenciarse de acuerdo con la información del DTS (numeral 4) y teniendo en cuenta el número de caracteres permitido.

*Situación actual:* Campo alfanumérico que debe diligenciarse de acuerdo con la información del DTS (numeral 4) y teniendo en cuenta el número de caracteres permitido.

En caso de que existan en el DTS varias descripciones del universo tomar la más representativa para diligenciar los campos relacionados.

*Descripción del Universo:* Campo alfanumérico que debe diligenciarse de acuerdo con la información del DTS (numeral 4) y teniendo en cuenta el número de caracteres permitido.

*Cuantificación del universo:* Dato numérico, que debe diligenciarse de acuerdo con la información del DTS (numeral 4).

Unidad de medida: Lista desplegable, tomar información del DTS (numeral 4).

EVITE ENGAÑOS: Todo trámite ante esta entidad es gratuito, excepto los costos de reproducción de documentos. Verifique su respuesta en la página <u>www.sdp.gov.co</u> link "Estado Trámite". Denuncie en la línea 195 opción 1 cualquier irregularidad.

Cra. 30 N° 25 -90 pisos 5, 8,13 / SuperCade piso 2

Archivo Central de la SDP Cra 21 Nº69B-80 ext. 9014-9018

PBX: 335 8000 www.sdp.gov.co Código Postal: 1113111

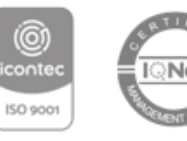

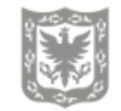

ALCALDÍA MAYOR DE BOGOTÁ D.C.

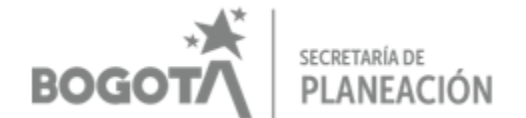

| ción del proyecto              | Participación ciudadana | Identificación del problema | Descripción del proyecto | Cadena de valor | Fuentes de financiación | Componentes de inversión y flujo financiero | Población objetivo | Ubicación de la in |
|--------------------------------|-------------------------|-----------------------------|--------------------------|-----------------|-------------------------|---------------------------------------------|--------------------|--------------------|
| <ul> <li>Identifica</li> </ul> | ción del problema o n   | necesidad                   |                          |                 |                         |                                             | -                  |                    |
| Anteceder                      | ntes:*                  |                             |                          |                 |                         |                                             |                    |                    |
| máximo 40                      | 00 caracteres           |                             |                          |                 |                         |                                             |                    |                    |
| Situación                      | actual:*                |                             |                          |                 |                         |                                             |                    |                    |
| máximo 20                      | 000 caracteres          |                             |                          |                 |                         |                                             |                    |                    |
| Descripció                     | in del universo:*       |                             |                          |                 |                         |                                             |                    |                    |
| máximo 10                      | 00 caracteres           |                             |                          |                 |                         |                                             |                    |                    |
| Cuantifica                     | ción del universo:*     |                             | Unidad de medio          | la:*            |                         |                                             |                    |                    |
|                                |                         |                             | Seleccione una           | opción          |                         | •                                           |                    |                    |
| Localizaci                     | ón del universo:*       |                             |                          |                 |                         |                                             |                    |                    |
| Seleccion                      | ne una opción           |                             |                          | *               |                         |                                             |                    |                    |

Localización del Universo: Seleccionar de la lista desplegable la opción: "Distrital"\*. \*Posteriormente cuando se cargue la información respectiva, se podrá modificar y realizar la asociación correspondiente.

UPL: Seleccionar de la lista desplegable la opción: "No Aplica"\*

\*Posteriormente cuando se cargue la información respectiva, se podrá modificar y realizar la asociación correspondiente.

*Árbol de problema de la formulación del proyecto:* No se requiere, no es un requisito para avanzar en el proceso.

EVITE ENGAÑOS: Todo trámite ante esta entidad es gratuito, excepto los costos de reproducción de documentos. Verifique su respuesta en la página <u>www.sdp.gov.co</u> link "Estado Trámite". Denuncie en la línea 195 opción 1 cualquier irregularidad.

Cra. 30 N° 25 -90 pisos 5, 8,13 / SuperCade piso 2

Archivo Central de la SDP Cra 21 Nº69B-80 ext. 9014-9018

PBX: 335 8000 www.sdp.gov.co Código Postal: 1113111

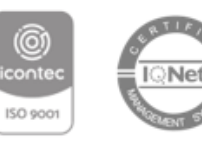

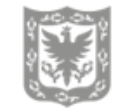

ALCALDÍA MAYOR DE BOGOTÁ D.C.

| E                                                | SOGOTA SECRETARÍA DE PLANEA                                                                                               | CIÓN        |                 |                                             |
|--------------------------------------------------|----------------------------------------------------------------------------------------------------|-------------|-----------------|---------------------------------------------|
| Localización del universo:*                      |                                                                                                    |             |                 |                                             |
| Seleccione una opción                            | · · · · · · · · · · · · · · · · · · ·                                                                                     |             |                 |                                             |
| UPZ:*                                            | UPR:*                                                                                                    |             |                 |                                             |
|                                                  | •                                                                                                    |             |                 | •                                           |
| Barrio:*                                         | Vereda:*                                                                                                    |             |                 |                                             |
| (                                                |                                                                                                    |             |                 | •                                           |
| UPL:*                                            |                                                                                                    |             |                 |                                             |
| (                                                | *                                                                                                    |             |                 |                                             |
| Árbol de problema de la formulación del proyecto |                                                                                                    | ඩි Examinar |                 |                                             |
|                                                  |                                                                                                    |             |                 |                                             |
| Consecutivo Nombre archivo                       | P Fecha de cargue                                                                                                    | •           | Acciones        | ¢                                           |
| Consecutivo Nombre archiv                        | P Fecha de cargue                                                                                                    | ¢           | Acciones        | ¢                                           |
| Consecutivo Nombre archivo                       | Fecha de cargue     Fecha de cargue     TFiltrar Fecha de cargue     No se han encontrado coincidencias.     5    0 de 0. | •           | Acciones<br>« ← | <ul> <li></li> <li></li> <li>→ ≫</li> </ul> |

#### e. DESCRIPCIÓN DEL PROYECTO

Descripción del proyecto: Campo alfanumérico que debe diligenciarse de acuerdo con la información del DTS (numeral 7) y teniendo en cuenta el número de caracteres permitido.

| in del proyecto | Participación ciudadana | Identificación del problema ✔ | Descripción del proyecto | Cadena de valor | Fuentes de financiación | Componentes de inversión y flujo financiero | Población objetivo | Ubicación de l |
|-----------------|-------------------------|-------------------------------|--------------------------|-----------------|-------------------------|---------------------------------------------|--------------------|----------------|
| Descripció      | n del Proyecto          |                               |                          |                 |                         |                                             |                    | Þ              |
| Descripció      | n del proyecto:*        |                               |                          |                 |                         |                                             |                    |                |
| máximo 50       | 00 caracteres           |                               |                          |                 |                         |                                             |                    |                |
|                 |                         |                               |                          |                 |                         |                                             |                    |                |
|                 |                         |                               |                          |                 |                         |                                             |                    | <i>i</i>       |
|                 |                         |                               |                          |                 |                         | 2                                           | Cancelar 💾 🤇       | Guardar        |
|                 |                         |                               |                          |                 |                         |                                             |                    |                |

#### f. CADENA DE VALOR

Objetivo General: Campo alfanumérico que debe diligenciarse de acuerdo con la información del DTS (numeral 8) y teniendo en cuenta el número de caracteres permitido. Se debe guardar para poder avanzar.

EVITE ENGAÑOS: Todo trámite ante esta entidad es gratuito, excepto los costos de reproducción de documentos. Verifique su respuesta en la página www.sdp.gov.co link "Estado Trámite". Denuncie en la línea 195 opción 1 cualquier irregularidad. Cra. 30 Nº 25 -90

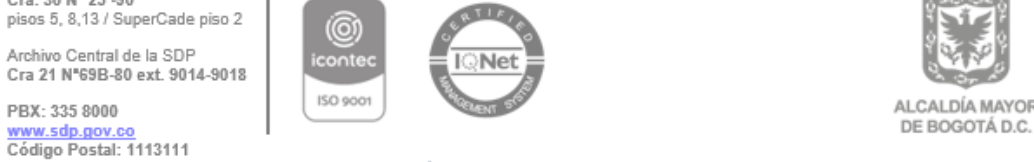

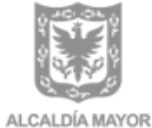

# BOGOTA SECRETARÍA DE PLANEACIÓN

| ación del proyecto | Participación ciudadana | ldentificación del problema 🗸 | Descripción del proyecto    | Cadena de valor | Fuentes de financiación | Componentes de inversión y flujo financiero | Población objetivo | Ubicación de |
|--------------------|-------------------------|-------------------------------|-----------------------------|-----------------|-------------------------|---------------------------------------------|--------------------|--------------|
| •                  |                         |                               |                             |                 |                         |                                             |                    | Þ            |
| Objetivo           | general: *              |                               |                             |                 |                         |                                             |                    |              |
|                    |                         |                               |                             |                 |                         |                                             |                    |              |
|                    |                         |                               |                             |                 |                         |                                             |                    |              |
|                    |                         |                               |                             |                 |                         |                                             |                    | 0            |
|                    |                         |                               |                             |                 |                         |                                             |                    | Guardar      |
| + 0                | bjetivo específico      | Editar objetivo específico    | liminar objetivo específico |                 |                         |                                             |                    |              |
| 4                  | Þ                       |                               |                             |                 |                         |                                             |                    |              |
|                    |                         |                               |                             |                 |                         |                                             |                    |              |
|                    |                         |                               |                             |                 |                         | 2                                           | Cancelar 💾         | Guardar      |

*Objetivo específico:* Seleccionar el campo "+ Objetivo Específico": Una vez desplegado, corresponde a un campo alfanumérico que debe diligenciarse de acuerdo con la información del DTS (numeral 6) y teniendo en cuenta el número de caracteres permitido.

Se deben incluir todos los objetivos específicos del proyecto de inversión. Una vez se asocien o se incluyan todos los objetivos específicos se procede a agregar a cada uno de ellos el resto de la cadena de valor. Para ello es necesario ubicarse con el cursor en cada objetivo específico como se señala a continuación.

| ación del | proyecto Participación ciudadana                                                  | Identificación del problema ✔                                 | Descripción del proyecto | o 🗸 Cadena de valor | Fuentes de financiación | Comp | onentes de inversión y flujo financiero | Población objeti  | vo Ubicación |
|-----------|-----------------------------------------------------------------------------------|---------------------------------------------------------------|--------------------------|---------------------|-------------------------|------|-----------------------------------------|-------------------|--------------|
| O         | ojetivo general: *                                                                | _                                                             |                          |                     |                         |      |                                         |                   |              |
|           | Contribuir a la disminución de barrer.<br>en las Instituciones Educativas Pública | as de acceso y tránsito a la<br>as Distritales de la localida | seg <b>plan</b>          | Agregar objetiv     | o específico            | ×    | r la calidad educativa de los procesos  | de enseñanza y ap | rendizaje    |
|           | Objetivo específico     E                                                         | cilitar objetivo específico                                   | Dbjetivo específic       | 0: *                |                         |      |                                         | Ľ                 | Guardar      |
|           | • • • • • • • • • • • • • • • • • • •                                             |                                                               |                          |                     | Cancelar 💾 Guardar      |      |                                         |                   |              |
|           |                                                                                   |                                                               |                          |                     |                         |      | <u>c</u>                                | ancelar           | Guardar      |

EVITE ENGAÑOS: Todo trámite ante esta entidad es gratuito, excepto los costos de reproducción de documentos. Verifique su respuesta en la página <u>www.sdp.gov.co</u> link "Estado Trámite". Denuncie en la línea 195 opción 1 cualquier irregularidad.

Cra. 30 N° 25 -90 pisos 5, 8,13 / SuperCade piso 2

Archivo Central de la SDP Cra 21 N°69B-80 ext. 9014-9018

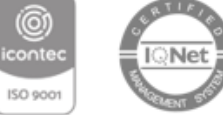

ALCALDÍA MAYOR

DE BOGOTÁ D.C.

PBX: 335 8000 www.sdp.gov.co Código Postal: 1113111

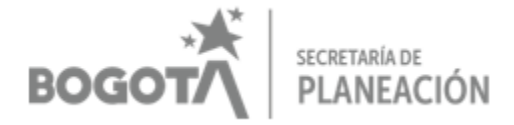

*Meta Plan de Desarrollo:* Seleccionar "Objetivo Específico" donde se encuentra el Objetivo Específico creado en el paso anterior, y oprimir el botón del lado izquierdo inferior de la pantalla: **D** Objetivo específico

| + Objetivo específico Editar objetiv              | ro específico El | iminar objetivo específico                                                                                |                                                                           |                                         |
|---------------------------------------------------|------------------|----------------------------------------------------------------------------------------------------|---------------------------------------------------------------------------|-----------------------------------------|
| Objetivo especifico                               | Metas plan       | de desarrollo                                                                                             |                                                                           |                                         |
| Desarrollar obras de construcción,                |                  |                                                                                                    |                                                                           |                                         |
| conservación, mantenimiento y                     | 🕂 Asociar        |                                                                                                    |                                                                           |                                         |
| rehabilitación integral de la malla vial local de |                  |                                                                                                    |                                                                           |                                         |
| Sumapaz                                           | Código           | Nombre meta                                                                                               | Indicador meta plan de desarrollo                                         |                                         |
| Meta plan de desarrollo                           |                  |                                                                                                    |                                                                           | Acciones A                              |
| Intervenir, 40, Kilómetro(s)-carril, de           | ΥF               | ▼ Filtrar Nombre meta                                                                                     | ▼ Flitrar Indicador meta plan de desarrollo                               | Acciones V                              |
| malla vial rural con acciones de                  |                  |                                                                                                    |                                                                           |                                         |
| construcción y/o conservación                     | 3207             | Intervenir, 40, Kilómetro(s)-carril, de malla vial rural con<br>acciones de construcción y/o conservación | 5585-Kilómetros-carril construidos y/o conservados de<br>malla vial rural | ×                                       |
|                                                   |                  | 5 ~                                                                                                    | 1 de 1 registros                                                          | $\ll \leftarrow \imath \rightarrow \gg$ |
| 4                                                 | 4                |                                                                                                    |                                                                           |                                         |
|                                                   |                  |                                                                                                    | Cancelar 💾 Guardar                                                        | Guardar y enviar                        |

Una vez desplegado el menú izquierdo, se debe seleccionar "Asociar", donde se abre una nueva ventana con campos del listado de las metas plan de desarrollo local que por defecto corresponden con la estructura PDL y el DTS (numeral 8).

| segplan Crear metas plan desarrollo                                                                                                    |                                          |
|----------------------------------------------------------------------------------------------------|------------------------------------------|
| Metas plan de desarrollo: *                                                                                                    |                                          |
| Seleccione una opción 💌                                                                                                    |                                          |
| Indicadores meta plan de desarrollo: *                                                                                                    |                                          |
| <b></b>                                                                                                    |                                          |
|                                                                                                    |                                          |
| Cancelar Guardar                                                                                                    |                                          |
| EVITE ENGAÑOS: Todo trámite ante esta entidad es gratuito, excepto los costos de reproducción de docu<br>su respuesta en la página <u>www.sdp.gov.co</u> link "Estado Trámite". Denuncie en la línea 195 opción 1 cualqu | mentos. Verifique<br>uier irregularidad. |
| Cra. 30 N° 25 -90<br>pisos 5, 8,13 / SuperCade piso 2                                                                                                    |                                          |
| Archivo Central de la SDP<br>Cra 21 N°69B-80 ext. 9014-9018                                                                                                    |                                          |
| PBX: 335 8000<br><u>www.sdp.gov.co</u><br>Código Postal: 1113111                                                                                                    | DE BOGOTÁ D.C.                           |
| ⊏ste documento es una version impresa dei original que tue generado digitalmente.<br>Es válido legalmente al amparo del artículo 12 del Decreto 2150 de 1995 y del artículo 7° de la Ley 5.                              | 27 de 1999.                              |

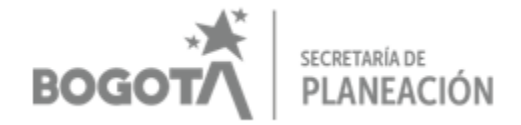

*Producto MGA:* Seleccionar "*Meta Plan de Desarrollo*" donde aparece la Meta Plan de Desarrollo creada en el paso anterior, en el lado izquierdo inferior de la pantalla Meta plan de desarrollo

| + Objetivo específico Edita                                                                                                    | r objetivo específico Eliminar objetivo específico |                    |                                        |
|----------------------------------------------------------------------------------------------------|----------------------------------------------------|--------------------|----------------------------------------|
| Objetivo especifico     Desarrollar obras de construcción,     conservación, mantenimiento y     rehabilitación integral de la malla vial local de | Producto MGA<br>+ Asociar                          |                    |                                        |
| Sumapaz                                                                                                    | DenomInación                                       | Magnitud           | Acciones 🔶                             |
| Intervenir, 40, Kilómetro(s)-carril, de<br>malla vial rural con acciones de                                                                        | t Filliai Denomiadon                               |                    |                                        |
| construcción y/o conservación Producto MGA                                                                                                    | 2402006 (V0624) - Vía secundaria mejorada          | 40,00              |                                        |
| 2402006 (V0624) - Vía<br>secundaria mejorada                                                                                                    | 5 ~                                                | 1 de 1 registros   | $\ll \leftarrow \iota \rightarrow \gg$ |
| 4                                                                                                    | 4                                                  |                    |                                        |
|                                                                                                    |                                                    | Cancelar 💾 Guardar | 💾 Guardar y enviar                     |

Una vez desplegado el menú izquierdo, se debe seleccionar "Asociar" donde se abre una nueva ventana con campos de los Productos MGA que por defecto deben corresponder con el DTS (numeral 8).

La magnitud del producto MGA es la misma asignada a la meta proyecto para el cuatrienio.

EVITE ENGAÑOS: Todo trámite ante esta entidad es gratuito, excepto los costos de reproducción de documentos. Verifique su respuesta en la página <u>www.sdp.gov.co</u> link "Estado Trámite". Denuncie en la línea 195 opción 1 cualquier irregularidad.

Cra. 30 N° 25 -90 pisos 5, 8,13 / SuperCade piso 2

Archivo Central de la SDP Cra 21 Nº69B-80 ext. 9014-9018

PBX: 335 8000 www.sdp.gov.co Código Postal: 1113111

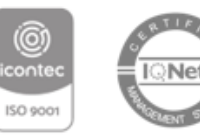

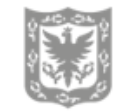

ALCALDÍA MAYOR DE BOGOTÁ D.C.

| BOGOTA SECRETARÍA DE PLANEACIÓN    | 1        |
|------------------------------------|----------|
| segplan Crear producto MGA         | ×        |
| Código<br>14573<br>Denominación: * |          |
| Seleccione una opción              | •        |
| Magnitud: *                        | Curreles |

Actividades: Seleccionar "Producto MGA" donde aparece creado el Producto MGA creado en el paso anterior, en el lado izquierdo inferior de la pantalla **Producto MGA**. Es importante señalar, que las actividades corresponden a la meta proyecto del DTS (numeral 8).

| + Objetivo específico Editar objetivo e                                                                                                | específico | Eliminar objetivo específico |                         |                            |                                                       |
|----------------------------------------------------------------------------------------------------|------------|------------------------------|-------------------------|----------------------------|-------------------------------------------------------|
| Objetivo específico Desarrollar obras de construcción, conservación, mantenimiento y rehabilitación integral de la malla vial local de | Actividade | rs                           |                         |                            |                                                       |
| Sumapaz                                                                                                    | No         | Proceso                      | Magnitud                | Unidad de medida           | Descripció                                            |
| intervenir, 40, Kliometro(s)-carril, de<br>malla vial rural con acciones de                                                            | (TF) .     | Pittar Proceso               | T Fittial Magnitud      | Pittar Onidad de medida    | T Fittar Descripcion                                  |
| construcción y/o conservación                                                                                                    | 1          | Intervenir                   | 40,00                   | Kilómetro(s)-carril        | de malla vial rural con acciones de c<br>conservación |
| 2402006 (V0624) - Via<br>secundaria mejorada                                                                                           |            | '                            | 5 ~                     | 1 de 1 registros           | $\ll \leftarrow \imath \rightarrow \gg$               |
| EVITE ENGAÑOS: Todo tr                                                                                                    | ámite ante | esta entidad es gratuito     | o, excepto los costos d | Cancelar                   | 별 Guardar 문 Guardar y enviar                          |
| Cra. 30 Nº 25 -90<br>pisos 5, 8,13 / SuperCade piso 2                                                                                  | 2          |                              |                         | nea 193 opcion i cuaiq     |                                                       |
| Archivo Central de la SDP<br>Cra 21 Nº69B-80 ext. 9014-901                                                                             | 8 ic       |                              |                         |                            |                                                       |
| PBX: 335 8000                                                                                                    | LIS        | 0 9001                       | J.                      |                            | ALCALDÍA MAYOR<br>DE BOGOTÁ D.C.                      |
| Código Postal: 1113111                                                                                                    | ncumento 4 | as una versión imprese       | del original que fue ga | nerado digitalmente        |                                                       |
| Es válido legalmente                                                                                                    | al amparo  | del artículo 12 del Deci     | reto 2150 de 1995 y de  | el artículo 7° de la Ley 5 | 527 de 1999.                                          |

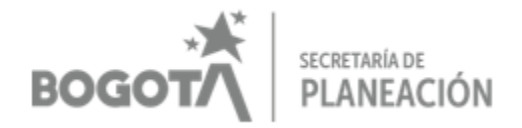

Una vez desplegado el menú izquierdo, se debe seleccionar "Agregar" donde se abre una nueva ventana con campos que por defecto debe corresponder con la estructura PDL y con el DTS (numeral 8).

| segplan               | Crear ac | tividad       | ×         |
|-----------------------|----------|---------------|-----------|
| Consecutivo           | Proceso: | *             |           |
| Magnitud: *           | Unidad d | le medida: *  | )         |
|                       | Seleccio | ne una opción | •         |
| Descripción: *        |          |               |           |
| Aplica línea base: *  |          | Línea base: * |           |
| Seleccione una opción | ~        | Longitud 20   |           |
| Estado                |          |               |           |
| Vigente               | •        |               |           |
|                       |          |               |           |
|                       |          | Cancelar      | 💾 Guardar |

Proceso: Corresponde al verbo de la meta proyecto y debe ser el mismo de la estructura PDL que fue incluido en el DTS (numeral 8).

Magnitud: Valor numérico para el cuatrienio de la meta proyecto y debe corresponder con la estructura PDL y con el DTS (numeral 8).

Unidad de medida: Lista desplegable, seleccionar la unidad de medida de la meta proyecto, que también debe corresponder con la estructura PDL y con el DTS (numeral 8).

Descripción: Corresponde al complemento de la meta proyecto, debe ser el mismo de la estructura PDL y con el DTS (numeral 8).

Aplica línea base: Seleccionar la opción "NO" desde la lista desplegable.

EVITE ENGAÑOS: Todo trámite ante esta entidad es gratuito, excepto los costos de reproducción de documentos. Verifique su respuesta en la página www.sdp.gov.co link "Estado Trámite". Denuncie en la línea 195 opción 1 cualquier irregularidad.

Cra. 30 Nº 25 -90 pisos 5, 8,13 / SuperCade piso 2

Archivo Central de la SDP Cra 21 N\*69B-80 ext. 9014-9018

PBX: 335 8000

ww.sdp.gov.ce

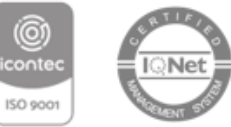

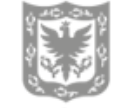

ALCALDÍA MAYOR DE BOGOTÁ D.C.

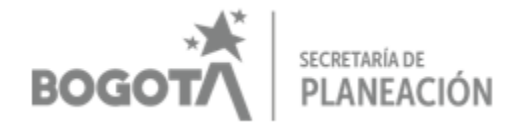

#### g. FUENTES DE FINANCIACIÓN

Fuentes de financiación: Se despliega el botón agregar en una nueva ventana.

Seleccionar la opción "Recursos distrito" de la lista desplegable. \*

\*Posteriormente cuando se cargue la información respectiva, se podrá modificar y realizar la asociación a "Ingresos corrientes 12%".

| ación del proyecto | Participación ciudadana | Identificación del problema ✔ | Descripción del proyecto ✔ | Cadena de valor | Fuentes de financiación | Componentes de inversión y flujo fir | anciero Población obje | tivo Ubicación |
|--------------------|-------------------------|-------------------------------|----------------------------|-----------------|-------------------------|--------------------------------------|------------------------|----------------|
| Fuentes d          | le financiación         |                               |                            |                 |                         |                                      | ,                      |                |
| + Agreg            | yar                     |                               |                            |                 |                         |                                      |                        |                |
|                    |                         |                               |                            |                 |                         | Los valores deben ser ing            | gresados en pesos c    | orrientes      |
|                    |                         |                               | uentes de financlaclón     |                 |                         | TOTALES                              | Año O                  |                |
|                    |                         |                               |                            |                 | _                       |                                      |                        |                |
|                    |                         |                               |                            |                 |                         |                                      |                        |                |
|                    |                         |                               |                            |                 |                         |                                      | Cancelar               | Guardar        |

En cada anualidad se debe diligenciar el valor de acuerdo con lo registrado en el DTS para la totalidad del proyecto (numeral 9). En caso de no contar con esta información utilizar la proyección de recursos que se encuentra en la batería de proyectos. Ver <u>Fortalecimiento a</u> <u>Localidades | Secretaría Distrital de Planeación</u>

| ación del proyecto Participación ciudadana Identificación del proble | Segplan Crear financiación 5                                           | venentes de inversión y flujo financiero Población objetivo Ubicacio |
|----------------------------------------------------------------------|------------------------------------------------------------------------|----------------------------------------------------------------------|
| Fuentes de financiación                                              | Fuentes de financiación:         Seleccione una fuente de financiación |                                                                      |
|                                                                      |                                                                        | Los valores deben ser ingresados en pesos corrientes                 |
|                                                                      | Año 0 *                                                                | TOTALES                                                              |
|                                                                      | Año 2 *                                                                | ,                                                                    |
|                                                                      | Año 3 *                                                                | <u>Cancelar</u> 💾 Guardar                                            |
|                                                                      |                                                                        |                                                                      |
|                                                                      | Cancelar Guardar                                                       |                                                                      |

EVITE ENGAÑOS: Todo trámite ante esta entidad es gratuito, excepto los costos de reproducción de documentos. Verifique su respuesta en la página <u>www.sdp.gov.co</u> link "Estado Trámite". Denuncie en la línea 195 opción 1 cualquier irregularidad.

Cra. 30 N° 25 -90 pisos 5, 8,13 / SuperCade piso 2

Archivo Central de la SDP Cra 21 Nº69B-80 ext. 9014-9018

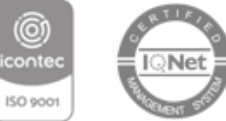

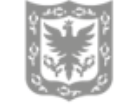

ALCALDÍA MAYOR DE BOGOTÁ D.C.

PBX: 335 8000 www.sdp.gov.co Código Postal: 1113111

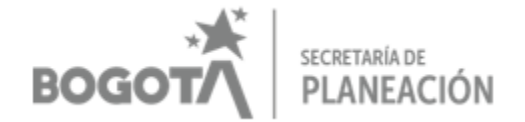

#### h. COMPONENTES DE INVERSIÓN Y FLUJO FINANCIERO

*Componentes de inversión:* Se despliega el botón agregar en una nueva ventana.

| omponentes de inversión y flujo finan | nciero              |                    |                                    |                     |
|---------------------------------------|---------------------|--------------------|------------------------------------|---------------------|
|                                       |                     |                    |                                    |                     |
| + Agregar                             |                     |                    |                                    |                     |
|                                       |                     |                    | Los valores deben ser ingresados e | n pesos corrientes  |
| Producto MGA                          | ActivIdad           | Insumo             | Año O                              |                     |
| T Filtrar Producto MGA                | ▼ Filtrar Actividad | ¢ T Filtrar Insumo | € T Filtrar Año 0                  | 🕈 🗍 🕆 Filtrar Año 1 |
|                                       |                     |                    |                                    |                     |
| 11 <sup>2</sup> -                     |                     |                    | No hay información para mostrar    | - A                 |
|                                       |                     | Totales en         | pantalla \$0,0                     | 0                   |
|                                       |                     | <b>E</b> 040       |                                    | « <                 |
|                                       |                     | B V Udeu.          |                                    |                     |

*Producto de MGA:* Corresponde al seleccionado previamente en la cadena de valor, se debe verificar la asociación con el DTS.

Se debe agregar un producto MGA por cada meta del proyecto.

Actividad: Corresponde a la seleccionada previamente en la cadena de valor, se debe verificar la asociación con el DTS (meta de proyecto).

*Insumo:* Corresponde al componente del proyecto, que se registra en el numeral 9 del DTS.\*

\*Si no existe el insumo en la lista desplegable, asociar la opción más similar, posteriormente cuando se cargue la información respectiva, se podrá modificar y realizar la asociación.

Desagregar año a año el costo de la meta, de acuerdo con lo establecido en el Plan Plurianual y lo diligenciado en el numeral 9 del DTS.

La suma del costo de todas las metas no puede ser mayor a lo registrado en fuentes de financiación, ni en cada anualidad ni en el total, de lo contrario el sistema no dejará pasar el registro.

EVITE ENGAÑOS: Todo trámite ante esta entidad es gratuito, excepto los costos de reproducción de documentos. Verifique su respuesta en la página <u>www.sdp.gov.co</u> link "Estado Trámite". Denuncie en la línea 195 opción 1 cualquier irregularidad.

Cra. 30 N° 25 -90 pisos 5, 8,13 / SuperCade piso 2

Archivo Central de la SDP Cra 21 Nº69B-80 ext. 9014-9018

PBX: 335 8000

ww.sdp.gov.c

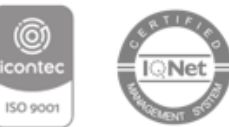

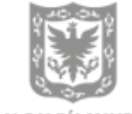

ALCALDÍA MAYOR DE BOGOTÁ D.C.

| BO           | GOT         | secretaría de<br>PLANEACIÓN | I     |
|--------------|-------------|-----------------------------|-------|
| segpla       | D Cro       | ear componente              | ×     |
| Producto MG  | iA: *       | Actividad: *                |       |
| Seleccione u | na opción 🔹 | Seleccione una opción       | •     |
| Insumo: *    |             |                             |       |
| Seleccione u | na opción   |                             | •     |
| Año 0: *     |             |                             |       |
| Año 1: *     |             |                             |       |
| Año 2: *     |             |                             |       |
| Año 3: *     |             |                             |       |
|              |             | Cancelar 💾 Gua              | ardar |

*Ejecutado años anteriores:* No se requiere, no es un requisito para avanzar en el proceso.

|                                            | Año             |                                    | Ejecutado           |        |
|--------------------------------------------|-----------------|------------------------------------|---------------------|--------|
| C                                          | T Filtrar Año   |                                    | ▼ Filtrar Ejecutado |        |
|                                            | No hay int      | formación para mostrar             |                     |        |
|                                            |                 | 5 v 0 de 0.                        |                     | ≪ ← →  |
| cción años posteriores                     |                 |                                    |                     |        |
| Agregar                                    |                 |                                    |                     |        |
| Agregar<br>Agregar<br>Año<br>T Filtrar Aho | •               | Proyectado<br>T Filtrar Proyectado | •                   | Acción |
| Agregar<br>Agregar<br>Y Filtrar Ano        | +<br>No hay int | Proyectado<br>¥ Filtra Proyectado  | \$                  | Acción |

Proyección años anteriores: Desplegar el botón "Agregar".

EVITE ENGAÑOS: Todo trámite ante esta entidad es gratuito, excepto los costos de reproducción de documentos. Verifique su respuesta en la página <u>www.sdp.gov.co</u> link "Estado Trámite". Denuncie en la línea 195 opción 1 cualquier irregularidad.

Cra. 30 N° 25 -90 pisos 5, 8,13 / SuperCade piso 2

Archivo Central de la SDP Cra 21 N°69B-80 ext. 9014-9018

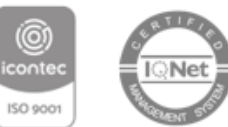

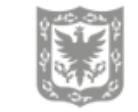

ALCALDÍA MAYOR DE BOGOTÁ D.C.

PBX: 335 8000 www.sdp.gov.co Código Postal: 1113111

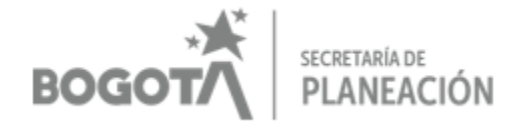

Este campo se debe diligenciar de la siguiente forma, ya que si bien no aplica es un campo obligatorio:

| Proyección: \$(                                                                                                    | )                                                                                                    |                                                                                                    |                           |
|----------------------------------------------------------------------------------------------------|----------------------------------------------------------------------------------------------------|----------------------------------------------------------------------------------------------------|---------------------------|
|                                                                                                    | segplan                                                                                                    | Proyección años posteriores                                                                                                    | ×                         |
|                                                                                                    | Año: *                                                                                                    |                                                                                                    |                           |
|                                                                                                    | Provección: *                                                                                                    |                                                                                                    |                           |
|                                                                                                    |                                                                                                    |                                                                                                    |                           |
|                                                                                                    |                                                                                                    | Cancelar Buarda                                                                                                    |                           |
|                                                                                                    |                                                                                                    |                                                                                                    |                           |
| ¿El proyecto tiene aprob.<br>Si ONO<br>Observaciones *                                                                                                    | adas vigencias futuras?                                                                                                    |                                                                                                    |                           |
| ¿El proyecto tiene aprob.<br>Si ONO<br>Observaciones *<br>Observaciones                                                                                                    | adas vigencias futuras?                                                                                                    |                                                                                                    | Cancelar Guardan          |
| ¿El proyecto tiene aprob<br>Si No<br>Observaciones *<br>Observaciones                                                                                                    | adas vigencias futuras?                                                                                                    | o con "Sin Observaciones".                                                                                                    | <u>Cancelar</u> 💾 Guardar |
| ¿El proyecto tiene aprob         Si       No         Observaciones *         Observaciones                                                                                            | adas vigencias futuras?<br>:: Diligenciar el campo<br>AÑOS: Todo trámite ante esta er<br>la en la página <u>www.sdo.gov.co</u> la | o con "Sin Observaciones".<br>ntidad es gratuito, excepto los costos de reproducción de d<br>ink "Estado Trámite". Denuncie en la línea 195 opción 1 cu | Cancelar 📔 Guardar        |
| ¿El proyecto tiene aprob<br>Si No<br>Observaciones *<br>Observaciones<br>Observaciones<br>Characteristics<br>Cra. 30 N° 25 -<br>pisos 5, 8,13 / 3<br>Archivo Central<br>Cra. 21 M°250 | adas vigencias futuras?                                                                                                    | o con "Sin Observaciones".<br>ntidad es gratuito, excepto los costos de reproducción de d<br>ink "Estado Trámite". Denuncie en la línea 195 opción 1 cu | Cancelar E Guardar        |

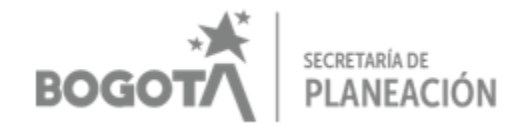

#### i. POBLACIÓN OBJETIVO

| tificación del problema 🗸 Descripción    | n del proyecto 🗸 Cadena de valor | Fuentes de financiación | Componentes de inversión y flujo financiero | Población objetivo U | Ubicación de la inversión | Gerencia o responsable del proyecto               |
|------------------------------------------|----------------------------------|-------------------------|---------------------------------------------|----------------------|---------------------------|---------------------------------------------------|
| Población objetivo                       |                                  |                         |                                             |                      |                           |                                                   |
| + Agregar                                |                                  |                         |                                             |                      |                           |                                                   |
| Grupo etarlo                             | Número de personas               |                         | Descripción                                 |                      | ción                      |                                                   |
| ▼ Filtrar Grupo etario                   | ▼ Filtrar Número de personas     | ▼ Filtrar Desc          | ripción                                     |                      |                           |                                                   |
|                                          |                                  | No hay información para | a mostrar                                   |                      |                           |                                                   |
| το                                       | TAL                              | 0                       |                                             |                      |                           |                                                   |
|                                          |                                  |                         | 5 v 0 de 0.                                 |                      |                           | $\langle \langle \leftrightarrow \rangle \rangle$ |
| Grupos / Situaciones / Grupos / Sectores | Condiciones / N                  | lúmero de personas      | Descripción                                 | n 🔒                  | Acción                    |                                                   |
| ▼ Filtrar Grupos / Situaciones / 0       | Condiciones/Sect                 | ero de personas         |                                             |                      |                           |                                                   |

Población Objetivo: Desplegar el botón "Agregar"

Se debe tener en cuenta la cantidad real de personas a beneficiar durante los 4 años del proyecto, y donde el proyecto aclare específicamente, se debe diligenciar esta misma, de acuerdo con lo señalado en el numeral 7 del DTS.

*Grupo etario:* El sistema permite escoger de una lista desplegable el grupo etario que se beneficiará con el proyecto, así mismo se pueden agregar varias clasificaciones.

Si no se tiene claridad sobre el grupo etario, seleccionar la opción *"Grupo etario sin definir / Población no etaria"*.

EVITE ENGAÑOS: Todo trámite ante esta entidad es gratuito, excepto los costos de reproducción de documentos. Verifique su respuesta en la página <u>www.sdp.gov.co</u> link "Estado Trámite". Denuncie en la línea 195 opción 1 cualquier irregularidad.

Cra. 30 N° 25 -90 pisos 5, 8,13 / SuperCade piso 2

Archivo Central de la SDP Cra 21 Nº69B-80 ext. 9014-9018

PBX: 335 8000 <u>www.sdp.gov.co</u> Código Postal: 1113111

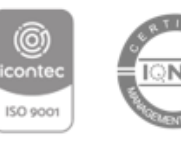

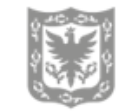

ALCALDÍA MAYOR DE BOGOTÁ D.C.

| BOGOT                                               | secretaría de<br>PLANEACIÓN         |
|-----------------------------------------------------|-------------------------------------|
| seg <b>plan</b> Regis                               | trar población objetivo ×<br>etario |
| Grupo etario: * Selecciona una opción * Descripción | Número de personas: *               |
|                                                     | <u>Cancelar</u> Guardar             |

Cuando adicionalmente se tenga una caracterización poblacional, se debe seleccionar el grupo etario definido en el paso anterior, donde se habilitará el botón de "Agregar" para Grupos/ Situaciones/ Condiciones/Sectores:

*Grupos/ Situaciones/ Condiciones/Sectores:* Seleccionar la caracterización poblacional que aplique de la lista desplegable.\*

\* Posteriormente la Secretaría Distrital de Planeación realizará la aclaración y explicación necesaria para la asociación de los respectivos trazadores presupuestales.

|                                                                                                    | 5 V 0 de 0.                                                                                      | ≪ ← →                                                      |
|----------------------------------------------------------------------------------------------------|--------------------------------------------------------------------------------------------------|------------------------------------------------------------|
| Frupos / Situaciones / Condiciones / Número de personas Filtrar Grupos / Situaciones / Condiciones / Sect   |                                                                                                  | Acción                                                     |
| No hay infor                                                                                                | mación para mostrar                                                                              |                                                            |
|                                                                                                    | <b>5 v</b> 0 de 0.                                                                               | ≪ ← →                                                      |
| que de género:                                                                                              |                                                                                                  |                                                            |
|                                                                                                    |                                                                                                  |                                                            |
|                                                                                                    |                                                                                                  |                                                            |
|                                                                                                    |                                                                                                  | Cancelar                                                   |
|                                                                                                    |                                                                                                  |                                                            |
| EVITE ENGANOS: Todo trámite ante esta entidad e<br>su respuesta en la página <u>www.sdp.gov.co</u> link "Es | es gratuito, excepto los costos de reproducció.<br>tado Trámite". Denuncie en la línea 195 opció | n de documentos. Verifique<br>n 1 cualquier irregularidad. |
| Cra. 30 N° 25 -90<br>pisos 5, 8,13 / SuperCade piso 2                                                       | I Net                                                                                            |                                                            |
| PBX: 335 8000                                                                                               | Marr 20                                                                                          | ALCALDÍA MAYOR                                             |
| www.sdp.gov.co<br>Código Postal: 1113111                                                                    |                                                                                                  | DE BOGOTÁ D.C.                                             |
| Este documento es una versión                                                                               | n impresa del original que fue generado digital                                                  | mente.                                                     |

| BOGOTA SECRETARÍA DE<br>PLANEACIÓN                            |
|---------------------------------------------------------------|
| Segplan Registrar ><br>Grupos/situaciones/condiciones/sectore |
| Grupos/Situaciones/Condiciones/Sectores: *                    |
| Seleccione una opción 🔹                                       |
| Número de Personas: *                                         |
|                                                               |
| Descripción                                                   |
|                                                               |
|                                                               |
| Cancelar Guardar                                              |

*Enfoque de género:* Diligenciar de acuerdo con lo que se acoja en el proyecto con los criterios de elegibilidad y viabilidad.

Si no se tiene claridad o no se cuenta con la información diligenciar la casilla con "Aplica" o *"Es transversal".* 

| Ubicación de la inversión                                                                                                    |                                                                                                    |                                                                  |
|----------------------------------------------------------------------------------------------------|----------------------------------------------------------------------------------------------------|------------------------------------------------------------------|
| 🔶 Agregar                                                                                                    |                                                                                                    |                                                                  |
| Nivel Geográfico                                                                                                    | Nombre<br>XFiltrar Nombre                                                                                         | ♦ Acciones ♦                                                     |
|                                                                                                    | No hay información para mostrar                                                                                   |                                                                  |
| 4                                                                                                    | 5 v 0 de 0.                                                                                                    | ≪ ← → »                                                          |
|                                                                                                    |                                                                                                    | Cancelar Buardar                                                 |
| EVITE ENGAÑOS: Todo trámite ante esta en<br>su respuesta en la página <u>www.sdp.gov.co</u> lir                                                                                                    | tidad es gratuito, excepto los costos de reproducción<br>nk "Estado Trámite". Denuncie en la línea 195 opción     | de documentos. Verifique<br>1 cualquier irregularidad.           |
| Cra. 30 N° 25 -90<br>pisos 5, 8,13 / SuperCade piso 2<br>Archivo Central de la SDP<br>Cra 21 N°69B-80 ext. 9014-9018<br>PBX: 335 8000<br>www.sdp.gov.co<br>Código Postal: 1113111<br>Este documento es una v<br>Es válido legalmente al amparo del artíco | versión impresa del original que fue generado digitalm<br>culo 12 del Decreto 2150 de 1995 y del artículo 7° de l | ALCALDÍA MAYOR<br>DE BOGOTÁ D.C.<br>ente.<br>la Ley 527 de 1999. |

#### j. UBICACIÓN DEL PROYECTO

|                                 | BOGOTA SECRETARÍA DE<br>PLANEACIÓN |
|---------------------------------|------------------------------------|
| representa el usuario de la     | Alcaldía Local.                    |
| Seleccione tipo de<br>ubicación | + _                                |
| Distrital                       |                                    |
| Localidad                       |                                    |
| Regional<br>Cundinamarca        |                                    |
| Regional<br>Colombia            |                                    |
|                                 | Localidades 🙉                      |
|                                 | Seleccione ~                       |
|                                 | UPZ UPR Vereda                     |
|                                 | ~                                  |
|                                 | Barrio                             |
|                                 | ~                                  |
|                                 |                                    |
|                                 | Ma Powered by Esri                 |

*Localidades:* Seleccionar la localidad. Allí se despliega un mapa que hace zoom a la localidad, y a su vez un cuadro de diálogo con la opción "Guardar".

Se sugiere solo seleccionar a nivel de localidad, y no desglosar UPZ/UPR, ni barrial.

EVITE ENGAÑOS: Todo trámite ante esta entidad es gratuito, excepto los costos de reproducción de documentos. Verifique su respuesta en la página <u>www.sdp.gov.co</u> link "Estado Trámite". Denuncie en la línea 195 opción 1 cualquier irregularidad.

Cra. 30 N° 25 -90 pisos 5, 8,13 / SuperCade piso 2

Archivo Central de la SDP Cra 21 N°69B-80 ext. 9014-9018

PBX: 335 8000 www.sdp.gov.co Código Postal: 1113111

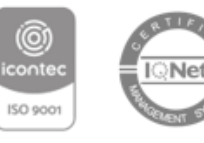

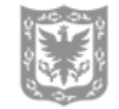

ALCALDÍA MAYOR DE BOGOTÁ D.C.

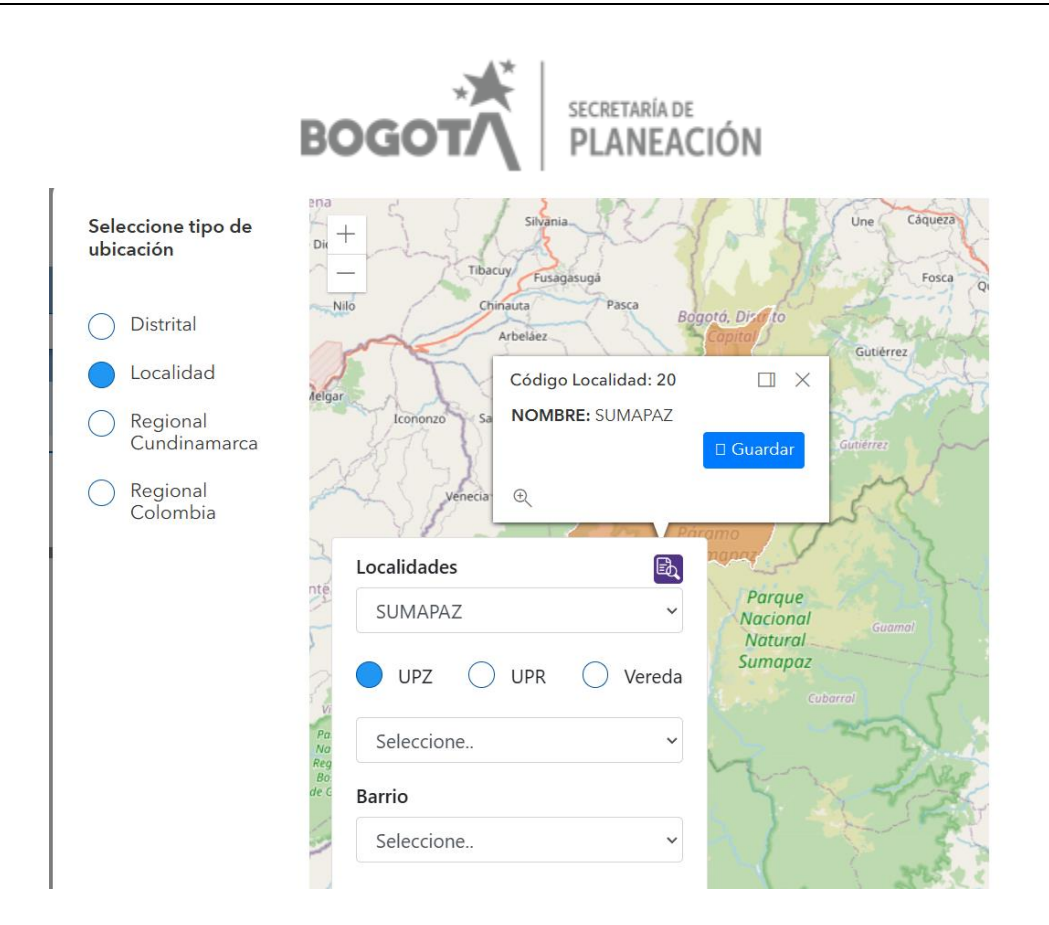

#### k. GERENCIA O RESPONSABLE DEL PROYECTO

Diligenciar los campos respectivos con la información del DTS, numeral 12:

| tifica | ción del problema 🗸 | Descripción del proyecto 🗸 | Cadena de valor | Fuentes de financiación | Componen | tes de inversión y flujo financiero | Población objetivo | Ubicación de la inversión | Gerencia o responsable del proyecto |
|--------|---------------------|----------------------------|-----------------|-------------------------|----------|-------------------------------------|--------------------|---------------------------|-------------------------------------|
| •      | Gerencia o respo    | onsable del proyecto       |                 |                         |          |                                     |                    |                           | ••••                                |
|        | Nombre del gere     | ente del proyecto: *       |                 |                         |          | Correo electrónico: *               |                    |                           |                                     |
|        | máximo 50 caracte   | eres                       |                 |                         |          | máximo 50 caracteres                |                    |                           |                                     |
|        | Teléfono: *         |                            |                 |                         |          | Cargo: *                            |                    |                           |                                     |
|        | máximo 15 caracte   | eres                       |                 |                         |          | máximo 50 caracteres                |                    |                           |                                     |
|        | Área: *             |                            |                 |                         |          | Fecha:                              |                    |                           |                                     |
|        | máximo 50 caracte   | eres                       |                 |                         |          | 14-11-2024                          |                    |                           |                                     |
|        |                     |                            |                 |                         |          |                                     |                    | 2                         | ancelar 💾 Guardar                   |

NOTA. Una vez inscrito el proyecto (que se haya generado el código) NO se deben hacer modificaciones hasta que se registre el proyecto, de lo contrario el sistema lo bloquea y

EVITE ENGAÑOS: Todo trámite ante esta entidad es gratuito, excepto los costos de reproducción de documentos. Verifique su respuesta en la página www.sdp.gov.co link "Estado Trámite". Denuncie en la línea 195 opción 1 cualquier irregularidad.

Cra. 30 Nº 25 -90 pisos 5, 8,13 / SuperCade piso 2

Archivo Central de la SDP Cra 21 Nº69B-80 ext. 9014-9018

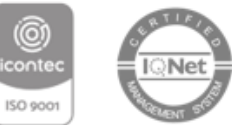

onte

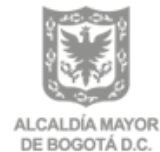

PBX: 335 8000 www.sdp.gov.co Código Postal: 1113111

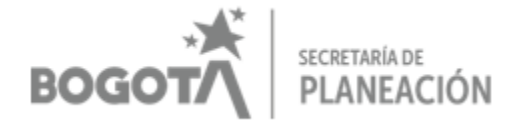

#### no permitirá el registro posterior, por tanto, las modificaciones se deben realizar antes de la inscripción o después del registro.

Una vez se le ha dado guardar a esta última pestaña, el sistema arroja el siguiente mensaje, indicando el código del proyecto, el cual es el mismo que requiere el Plan Operativo Anual de Inversiones (POAI).

| El proyecto de inver    | sion fue inscrito |
|-------------------------|-------------------|
| correctamente, o        | on el código:     |
| 194                     |                   |
| I                       |                   |
|                         |                   |
|                         |                   |
| Insertble atro provocto | Aceptar           |

EVITE ENGAÑOS: Todo trámite ante esta entidad es gratuito, excepto los costos de reproducción de documentos. Verifique su respuesta en la página <u>www.sdp.gov.co</u> link "Estado Trámite". Denuncie en la línea 195 opción 1 cualquier irregularidad.

Cra. 30 N° 25 -90 pisos 5, 8,13 / SuperCade piso 2

Archivo Central de la SDP Cra 21 N°69B-80 ext. 9014-9018

PBX: 335 8000 www.sdp.gov.co Código Postal: 1113111

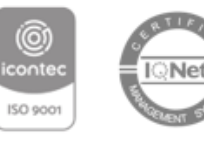

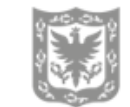

ALCALDÍA MAYOR DE BOGOTÁ D.C.

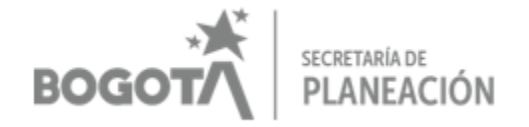

#### 4. REGISTRO DEL PROYECTO DE INVERSIÓN

Una vez ingresado al Sistema SEGPLAN 2.0, desplegar el menú \*Banco Distrital de Programas y Proyectos\*  $\rightarrow$  Ficha EBI  $\rightarrow$  Registro de Proyectos.

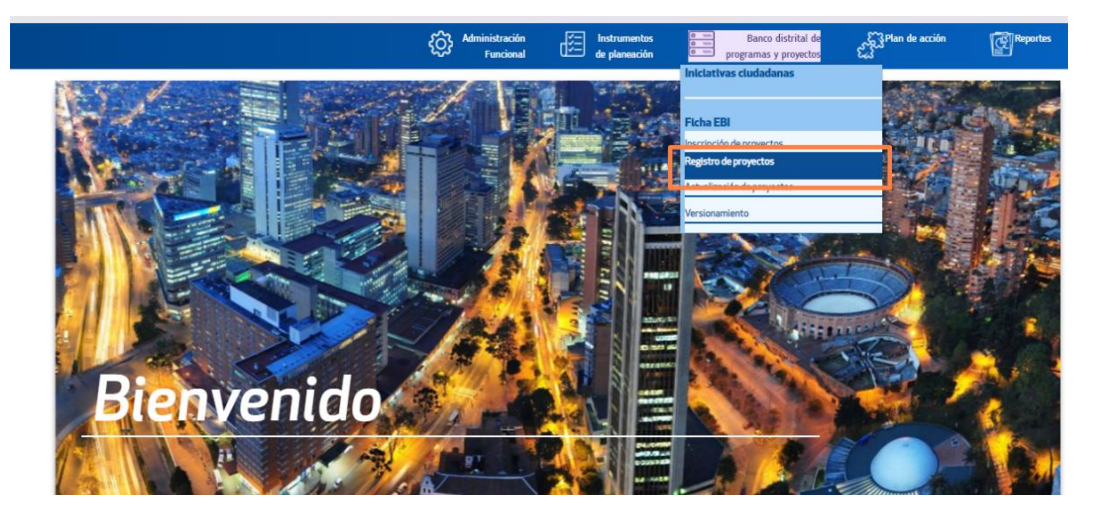

Esta acción despliega todos los proyectos que previamente han sido registrados, y permite filtrarlos por diferentes condiciones, así mismo, visualizarlos con la opción "lupa" o registrarlos con el botón "lápiz".

| nco distrital de programas y prog | jectos / Ficha EBI / Consulta | r registro de proyecto |                          |                            |                        |        |
|-----------------------------------|-------------------------------|------------------------|--------------------------|----------------------------|------------------------|--------|
| Registro de pro                   | yectos                        |                        |                          |                            |                        |        |
|                                   |                               |                        |                          |                            |                        |        |
| Verslón                           | Fecha<br>versión              | Estado                 | Fecha de estado          | Tipo de proyecto           | Etapa actual           | Action |
| 🕈 Filtrar Werslân 🕈               | T Filtrar Fecha versid        | ▼ Filtrar Estado       | ▼Filtrar Fecha de estado | ♥ Filtrar Tipo de proyecto | T Filtrar Etapa actual |        |
| 17                                | 19/08/2022                    | Registrado             | 08/02/2022               | APP Publica                | Operacion              | 20     |
| 8                                 | 16/08/2022                    | Registrado             | 08/02/2022               | APP Publica                | Inversion              | 2      |
| 10                                | 03/08/2022                    | Registrado             | 22/06/2022               | APP Publica                | Inversion              | 92     |
| 3                                 | 09/03/2022                    | Registrado             | 09/03/2022               | APP Publica                | Operacion              |        |

Seleccionado el proyecto, se despliega la siguiente información, con campos que arrastra por defecto por defecto de la inscripción y con 4 nuevas pestañas a diligenciar así:

EVITE ENGAÑOS: Todo trámite ante esta entidad es gratuito, excepto los costos de reproducción de documentos. Verifique su respuesta en la página www.sdp.gov.co link "Estado Trámite". Denuncie en la línea 195 opción 1 cualquier irregularidad.

Cra. 30 Nº 25 -90 pisos 5, 8,13 / SuperCade piso 2

Archivo Central de la SDP Cra 21 Nº69B-80 ext. 9014-9018

PBX: 335 8000

ww.sdp.gov.co

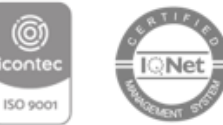

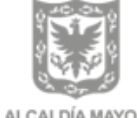

ALCALDÍA MAYOR DE BOGOTÁ D.C.

|                                        |                                 | BOG                       | iOT/                                                            | secretaría de <b>PLANEA</b> | CIÓN              |                      |
|----------------------------------------|---------------------------------|---------------------------|-----------------------------------------------------------------|-----------------------------|-------------------|----------------------|
|                                        | Administración<br>Funcional     | de planeación             | Banco distrital de<br>o voir<br>o voir<br>programas y proyectos | င်္လို Plan de acción       | Reportes          | Manual de<br>Usuario |
| Banco distrital de programas y proyect | os / Ficha EBI / Consultar regi | istro de proyecto / Consu | ltar registro de proyecto                                       |                             |                   |                      |
| Banco                                  | 04 - BDPP-L (LOCALI             | DADES DEL DISTRITO C/     | APITAL Alcaldía local                                           | 0020                        |                   | Sumapaz              |
| Código del proyecto                    | 1696                            |                           |                                                                 |                             |                   |                      |
| Nombre del proyecto                    | Gestión pública local           |                           |                                                                 |                             |                   |                      |
| Código BPIN                            | NA                              |                           |                                                                 |                             |                   |                      |
|                                        |                                 |                           |                                                                 |                             |                   |                      |
| <b>Tipo</b> Desarrollo                 | y fortalecimiento institucional | Esta                      | do del proyecto                                                 | Registrado                  | Versión del proye | <b>cto</b> 22        |
| Etapa Inversión E                      | jecución                        | Fech                      | a del estado                                                    | 20/01/2021                  | Fecha de versión  | 29/02/2024           |
|                                        |                                 |                           |                                                                 |                             |                   |                      |

#### a. FORMULACIÓN Y ESTUDIO

Anexo formulación proyecto de inversión: Una vez generado el PDF del Documento Técnico de Soporte se deben verificar las siguientes condiciones para poder cargarlo al sistema como soporte adjunto en el botón examinar.

- Obligatorio: SI
- Capacidad: Máximo 5 Gb
- Características del nombre: Máximo 50 caracteres, sin espacios y sin tildes
- Formato: PDF

*Estudios de respaldo:* Se despliega el botón agregar y se adjuntan los documentos a que haya lugar, que deben cumplir con las condiciones que el DTS para poderse cargar, se diligencia la información requerida, y posteriormente se guarda.

EVITE ENGAÜOS: Todo trámite ante esta entidad es gratuito, excepto los costos de reproducción de documentos. Verifique su respuesta en la página <u>www.sdp.gov.co</u> link "Estado Trámite". Denuncie en la línea 195 opción 1 cualquier irregularidad.

Cra. 30 N° 25 -90 pisos 5, 8,13 / SuperCade piso 2

Archivo Central de la SDP Cra 21 Nº69B-80 ext. 9014-9018

PBX: 335 8000 www.sdp.gov.co Código Postal: 1113111

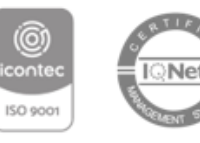

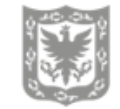

ALCALDÍA MAYOR DE BOGOTÁ D.C.

#### SECRETARÍA DE BOGO PLANEACIÓN

| Formulación y estudio 🗸      | Observaciones 🗸                       | Viabilidad 🗸                  | Registrar el proyecto ✔            |        |
|------------------------------|---------------------------------------|-------------------------------|------------------------------------|--------|
| Anexo formulación proyecto o | le inversión                          |                               |                                    |        |
| Examinar *                   |                                       |                               |                                    |        |
| Nombre archivo:              |                                       |                               |                                    |        |
| Anexo formulacion proyecto   | 2 🗙                                   |                               |                                    |        |
| Fecha cargue:                |                                       |                               |                                    |        |
| 03-09-2024                   |                                       |                               |                                    |        |
| Estudios de respaldo         |                                       |                               |                                    |        |
| + Agregar                    |                                       |                               |                                    |        |
| Consecutivo                  | Nombre archivo                        | Realizado por                 | Fecha de estudio Archivo relaciona | ado    |
| ▼ Filtrar                    | ▼ Filtrar                             | ▼Filtrar ♦                    | T Filtrar                          | Acción |
| 1                            | PLANDEDESARROLLODISTRITAL20212024.PDF | SECRETARIA DISTRITAL DE 01-06 | i-2020 <u>Ver</u>                  |        |
|                              |                                       |                               |                                    |        |
|                              |                                       |                               |                                    |        |
|                              | segplan                               | Agregar/modificar             | estudios de 🗙                      |        |
|                              |                                       | respaido                      |                                    |        |
|                              | Consecutivo                           |                               |                                    |        |
|                              |                                       |                               |                                    |        |
|                              |                                       |                               |                                    |        |
|                              | Nombre del estudio d                  | le respaldo: *                |                                    |        |
|                              | Nombre del estudio de r               | respaldo:                     |                                    |        |
|                              |                                       |                               |                                    |        |
|                              | Realizado por: *                      | Fecha de estu                 | dio: *                             |        |
|                              | Realizado                             | 22/08/2022                    |                                    |        |
|                              |                                       |                               |                                    |        |
|                              | Examinar: *                           | Archivo relaci                | onado                              |        |
|                              | 🗟 Examinar                            |                               |                                    |        |
|                              |                                       |                               |                                    |        |
|                              |                                       | Cancel                        | ar 💾 Guardar                       |        |
|                              |                                       |                               |                                    |        |

#### **b. OBSERVACIONES**

No se requiere, no es un requisito para avanzar en el proceso.

0

EVITE ENGAÑOS: Todo trámite ante esta entidad es gratuito, excepto los costos de reproducción de documentos. Verifique su respuesta en la página www.sdp.gov.co link "Estado Trámite". Denuncie en la línea 195 opción 1 cualquier irregularidad.

Cra. 30 Nº 25 -90 pisos 5, 8,13 / SuperCade piso 2

Archivo Central de la SDP Cra 21 N\*69B-80 ext. 9014-9018

PBX: 335 8000

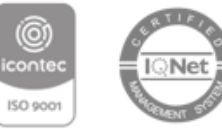

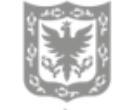

ALCALDÍA MAYOR DE BOGOTÁ D.C.

|                                                                                              | BOG             | GOTA SECRETAR | RÍA DE<br>EACIÓN        |  |
|----------------------------------------------------------------------------------------------|-----------------|---------------|-------------------------|--|
|                                                                                              |                 |               |                         |  |
| Formulación y estudio ✔                                                                      | Observaciones ✔ | Viabilidad 🗸  | Registrar el proyecto ✔ |  |
| Formulación y estudio 🗸                                                                      | Observaciones 🗸 | Viabilidad 🗸  | Registrar el proyecto ✔ |  |
| Formulación y estudio ✔<br>Observaciones:<br>(10/11/2020): INSCRITC<br>(20/01/2021): PEGISTR | Observaciones 🗸 | Viabilidad 🗸  | Registrar el proyecto ✔ |  |

#### c. VIABILIDAD

*Concepto de viabilidad:* Es una lista de verificación, la cual requiere chequear cada una de las casillas una vez cumplidos los requisitos mencionados en cada frase, si no se chequean en su totalidad, no permitirá el avance.

Como se seleccionó en la fase de inscripción que no aplica POT, por efecto sale un aviso indicando "*El proyecto de inversión NO le aporta a proyectos POT*".

|                                  |                                                 | Concepto viabilidad entidad   |      |                                     |
|----------------------------------|-------------------------------------------------|-------------------------------|------|-------------------------------------|
| ▼ Filtrar Concepto vlabilidad er | ntidad                                          |                               | ^    | Acción                              |
| Cumple con los lineamientos      | para la elaboración del documento "Formulaci    | ón y Evaluación de Proyectos" |      |                                     |
| Es coherente la solución que     | plantea el proyecto con el problema o situació  | in que se pretende solucionar |      |                                     |
| Es competencia de la entidad     | l / localidad ejecutar este tipo de proyectos   |                               |      |                                     |
| Es concordante el proyecto c     | on los lineamientos y políticas del Plan de Des | arrollo Distrital             |      |                                     |
| Reúne los aspectos y/o requi     | sitos establecidos en las líneas de inversión   |                               |      |                                     |
|                                  |                                                 | <b>5</b> → 5de5regis          | tros | $\ll \leftarrow i \rightarrow \chi$ |

#### A continuación. Diligenciar los campos restantes con los argumentos requeridos

EVITE ENGAÑOS: Todo trámite ante esta entidad es gratuito, excepto los costos de reproducción de documentos. Verifique su respuesta en la página <u>www.sdp.gov.co</u> link "Estado Trámite". Denuncie en la línea 195 opción 1 cualquier irregularidad.

Cra. 30 N° 25 -90 pisos 5, 8,13 / SuperCade piso 2

Archivo Central de la SDP Cra 21 Nº69B-80 ext. 9014-9018

PBX: 335 8000

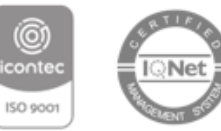

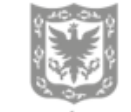

ALCALDÍA MAYOR DE BOGOTÁ D.C.

| *)<br>BOGOT/                                      | secretaría de<br>PLANEACIÓN         |
|---------------------------------------------------|-------------------------------------|
| Archivos que respaldan la viabilidad del proyecto |                                     |
| + Apropr                                          |                                     |
| Consecutivo A Nombre archivo \$                   | Realizado por 🕴                     |
|                                                   | No se han encontrado coincidencias. |
|                                                   | 5 ♥ 0de0.                           |
|                                                   | •                                   |
| Sustentación del concepto de viabilidad:*         |                                     |
| CUMPLE CON CRITERIOS TECNICOS Y FINANCIEROS       | *                                   |
| Observaciones del concepto de viabilidad:*        |                                     |
| SIN INFORMACIÓN                                   | į.                                  |
| Responsables del concepto de viabilidad           |                                     |
| Nombre: *                                         | Cargo:*                             |
| GEMA ORTEGA                                       | ASESORA                             |
| Teléfono:*                                        | Correo:*                            |
| 3387000                                           | gema.ortega@gobiernobogota.gov.co   |
| Area: *                                           | Fecha:                              |
| GESTION DE DESARROLLO LOCAL                       | 20-01-2021                          |
|                                                   | ↔ Weiner                            |

#### d. REGISTRAR EL PROYECTO

Se presentará un comparativo entre la ficha EBI INICIAL y FINAL, y el JEFE PLAN podrá registrar el proyecto, solicitar ajuste o comparar versiones.

| Formulación y estudio ✔                                                                                                    | Observaciones 🗸                                                                                                    | Vabilidad 🗸                                                                                                    |                                                                    | Registrar el proyecto 🗸                                                |     |
|----------------------------------------------------------------------------------------------------|----------------------------------------------------------------------------------------------------|----------------------------------------------------------------------------------------------------|--------------------------------------------------------------------|------------------------------------------------------------------------|-----|
| 4                                                                                                    |                                                                                                    |                                                                                                    |                                                                    |                                                                        |     |
|                                                                                                    | Ficha EBI Inicial                                                                                                    |                                                                                                    |                                                                    | Ficha EBI Final                                                        |     |
| Identificación del Proyecto                                                                                                    |                                                                                                    | A                                                                                                    | Identificación del Proyecto                                        |                                                                        |     |
| Entidad:                                                                                                    | Sumapaz                                                                                                    |                                                                                                    | Entidad:                                                           |                                                                        |     |
| Proyecta:                                                                                                    | Gestión pública local                                                                                                    |                                                                                                    | Proyecto                                                           |                                                                        |     |
| Verstón                                                                                                    | 22                                                                                                    |                                                                                                    | Banco                                                              |                                                                        |     |
| Banco:                                                                                                    | 04 - BDPP-L (LOCALIDADES DEL DISTRITO CAPITAL)                                                                                                    |                                                                                                    | Estado:                                                            |                                                                        | - 1 |
| Estado:                                                                                                    | Registrado 20/01/2021                                                                                                    |                                                                                                    | Tipo de proyecto:<br>Etapa proyecto:                               |                                                                        | - 1 |
| Tipo de proyecto:                                                                                                    | Desarrollo y fortalecimiento institucional                                                                                                    |                                                                                                    | Nombre Proyecto POAL:                                              |                                                                        | - 1 |
| Etapa proyecto:                                                                                                    | Inversión Ejecución                                                                                                    |                                                                                                    | Clasificación del proyecto                                         |                                                                        |     |
| Nombre Proyecto POAl:                                                                                                    | Gestión pública local                                                                                                    |                                                                                                    | Plan de desarrollo:                                                | 16 - Un Nuevo Contrato Social y Ambiental para la Bozotá del Sizlo XXI |     |
| Clasificación del proyecto                                                                                                    |                                                                                                    | •                                                                                                    | Eje estratégico:                                                   | ,                                                                      | - 1 |
| Plan de desarrollo:                                                                                                    | 16 - Un Nuevo Contrato Social y Ambiental para la Bogotá del                                                                                                    | Siglo XXI                                                                                                    | Programa:                                                          |                                                                        | - 1 |
| Eje estratégico:                                                                                                    |                                                                                                    | -                                                                                                    | Política pública:                                                  |                                                                        |     |
| Programa:                                                                                                    |                                                                                                    |                                                                                                    | Pole                                                               |                                                                        |     |
| Politica pública:<br>POT-                                                                                                    | POLITICA PUBLICA                                                                                                    |                                                                                                    | Participación ciudadana                                            |                                                                        |     |
| Participación sindadama                                                                                                    |                                                                                                    |                                                                                                    | Identificación del problema                                        |                                                                        |     |
| Participación crubadana                                                                                                    |                                                                                                    |                                                                                                    | Antecedentes                                                       |                                                                        | _   |
| Heat/Gasting del sociales                                                                                                    |                                                                                                    |                                                                                                    | Situación actual                                                   |                                                                        |     |
| identificación del problema                                                                                                    |                                                                                                    |                                                                                                    | Decripción del universo                                            |                                                                        |     |
| Antecedentes<br>La alcaldía local de Sumapaz, cuenta con tan solo 16 funcion<br>por las particularitades y vocación de Sumapaz, que es net<br>funciones de la Secretaria Distrital de Gobierno no tiene ino<br>archivestas, operarios de maquitaria de línea amarilla, sopo<br>admisión de las charamentes de ministera os paramitando e | antos de planta, para asumir las militípies competencias de la alcaldía, lo que en<br>amente nual y contene gran parte de la Estructura Ecológica principal de Bogor<br>(utidos paro la alcaldía) y permitirian cumplir con los propórtos paraíos cuales es<br>et e administratives, abogados para la gestión contractual, entre muchas otetau. | la práctica es insuficiente para asumir cada re<br>à en este sentido, se requiere la especializaci<br>viste la administración local, así, ambientalist<br>as necesidades de nervo per sonal y las nerve<br>moirs de ontinene y borcheren y una esta está | Cuantificación del universo:<br>Localización del universo:<br>UPL: |                                                                        |     |
| dadas por la realidad de la emergencia santral y la normal<br>Implementen estrategias de equilíbrio laboral con el fin de r<br>salud física y mental, que redunden en la productividad y ef                                                                                                    | lidad post Covid, esto es licencias, cableado estructurado y puntos de internet, s<br>mitigor los efectos del estres y la vida del trabajador y el contratista luego de la<br>iciencia de la administración en la prestación de los servicios.Por último, en el m                                                                               | ervidores, UPS, Etc.Las nuevas condiciones ta<br>pandemia esto con el fin de garantizar minima<br>arco del estatuto anticorrupción ley 1757 de 24                                                                                                    | Arbol de problema:<br>Fecha de incorporación:                      |                                                                        |     |
| estructurante de la participación ciudadana y para ello la ad                                                                                                    | âministración debe presentar la información necesaria para que los ciudadanos                                                                                                    | nteresados de manera transparente y oportu                                                                                                    | Descripción del proyecto                                           |                                                                        |     |
| dudas que surjan del análisis y de la discusión frente a la inf                                                                                                    | e conocer y bajo el principio de publicidad de la información entablar con la aical<br>formación. En este orden, se requiere crear los mecantismos de acceso a esa info                                                                                                    | dia el dialogo en doble via, con el fin de que se<br>rmación y el desarrollo de los escenarios de di                                                                                                    | Cadena de valor                                                    |                                                                        |     |
| participación de los cludadanos en el control social.En la Lo<br>totalidad por el DADEP, en cuanto a obras y urbanismo dese<br>los abusos como consumidoros sa realizan charlos sobre la                                                                                                    | calidad 20 de Sumapaz D.C., la actividad económica se viene desarrollando dura<br>de la Secretaria Distrital de Planeación se viene trabajando en la actualización d<br>las LANo da 2011 a fin de encienze momener y carantizar la efectividad y el libra                                                                                       | nte décadas desde la informalidad, el espacio<br>a las UPR 553 y 552 de 2015, y para protegor a<br>elerricio de los derechos de los consemidores                                                                                                    | Objetivo general:                                                  |                                                                        |     |
| necesarto realizar las actividades de Inspección, Vigilancia                                                                                                    | y Control en el territorio                                                                                                    | <b>T</b>                                                                                                    | Objetivos específicos                                              |                                                                        |     |
| 4                                                                                                    |                                                                                                    | Þ                                                                                                    | 4                                                                  |                                                                        | •   |
| Rightrar el proyecto                                                                                                    | sa                                                                                                    | icitar ağıste                                                                                                    | Ver sole secciones modifi                                          | adas                                                                   |     |

EVITE ENGAÑOS: Todo trámite ante esta entidad es gratuito, excepto los costos de reproducción de documentos. Verifique su respuesta en la página <u>www.sdp.gov.co</u> link "Estado Trámite". Denuncie en la línea 195 opción 1 cualquier irregularidad.

Cra. 30 N° 25 -90 pisos 5, 8,13 / SuperCade piso 2

Archivo Central de la SDP Cra 21 N°69B-80 ext. 9014-9018

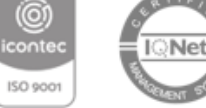

ALCALDÍA MAYOR DE BOGOTÁ D.C.

PBX: 335 8000 www.sdp.gov.co Código Postal: 1113111

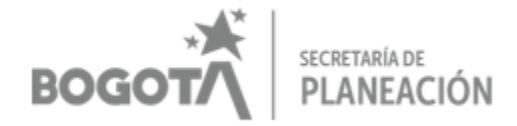

Una vez finalizado el proceso, si todo está correcto y se ha seleccionado el botón "*registrar proyecto*", el sistema arroja un mensaje indicando el correcto registro:

| El pro | yecto de inversión f | ue registrado cor | rectamente  | e, se hi |
|--------|----------------------|-------------------|-------------|----------|
| a      | signado la siguiente | version al proyec | to registra | do:      |
|        | 122                  |                   | 1942        |          |

EVITE ENGAÑOS: Todo trámite ante esta entidad es gratuito, excepto los costos de reproducción de documentos. Verifique su respuesta en la página <u>www.sdp.gov.co</u> link "Estado Trámite". Denuncie en la línea 195 opción 1 cualquier irregularidad.

Cra. 30 N° 25 -90 pisos 5, 8,13 / SuperCade piso 2

Archivo Central de la SDP Cra 21 Nº69B-80 ext. 9014-9018

PBX: 335 8000 www.sdp.gov.co Código Postal: 1113111

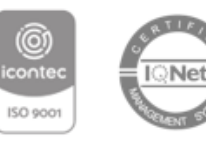

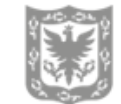

ALCALDÍA MAYOR DE BOGOTÁ D.C.